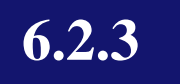

# **Screen shots of user interfaces**

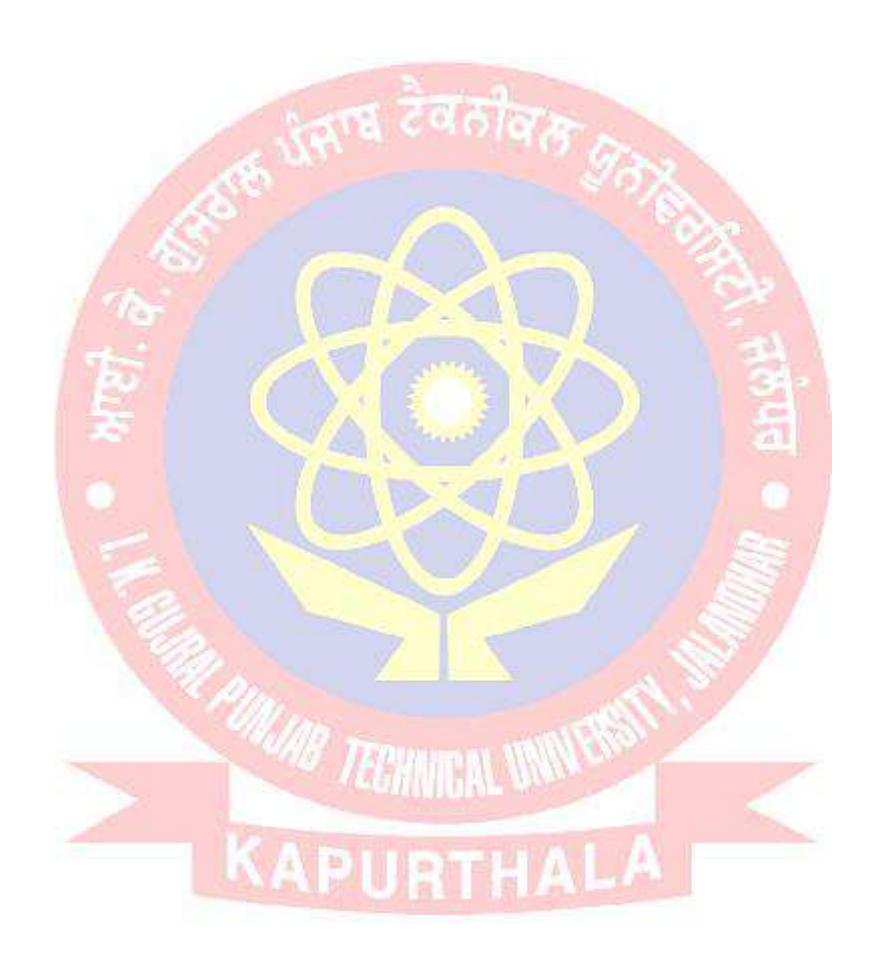

# Screen shots of user interfaces of each module reflecting the name of HEI

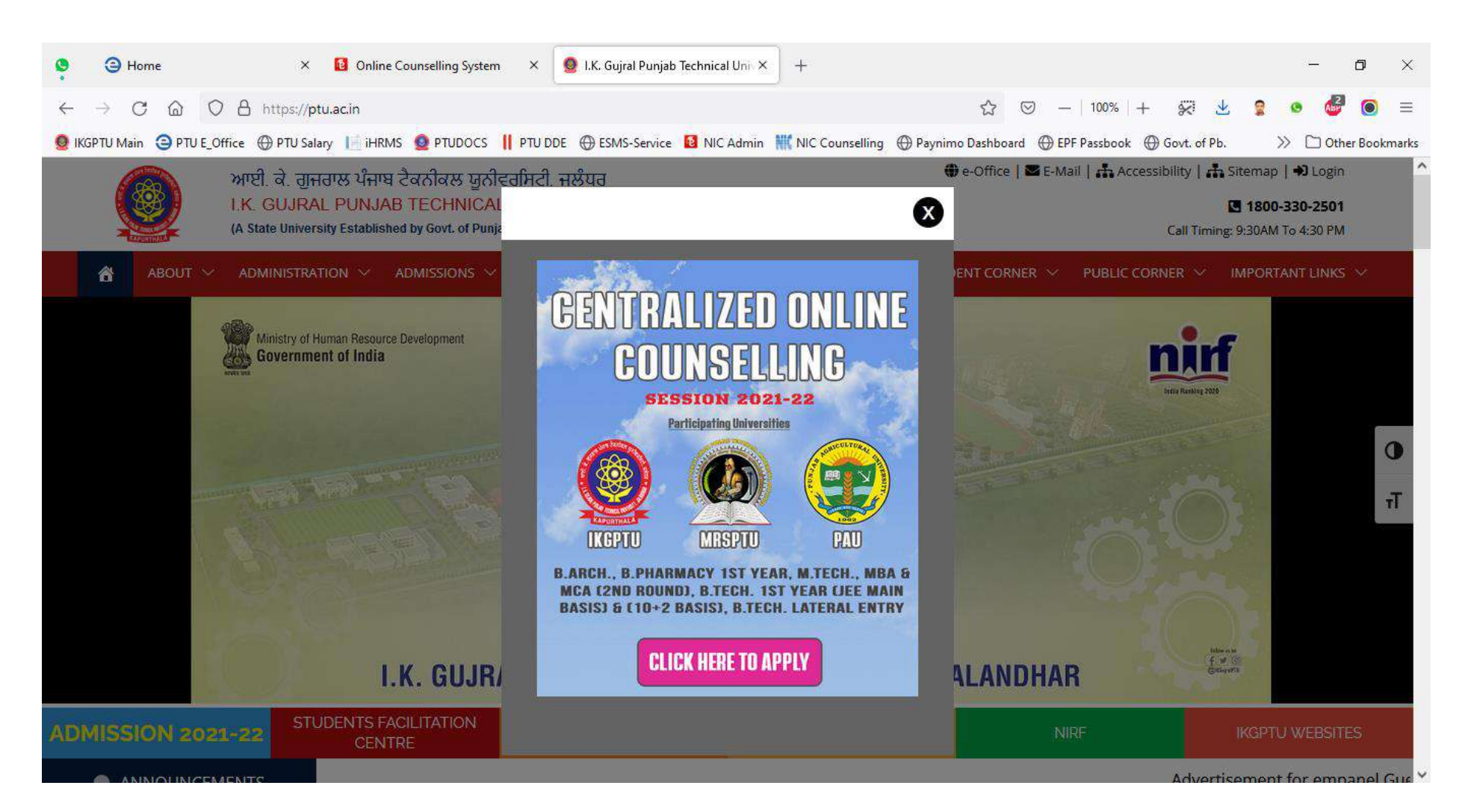

# CENTRALIZED ONLINE COUNSELLING PROCEDURE for ADMISSION SESSION 2021-22

## 1. Filling of Registration Form

(a) Go to IKGPTU website <u>www.ptu.ac.in</u> and click on <u>Click Here to Apply</u> button available under Centralized Online Counselling Session 2021-22.

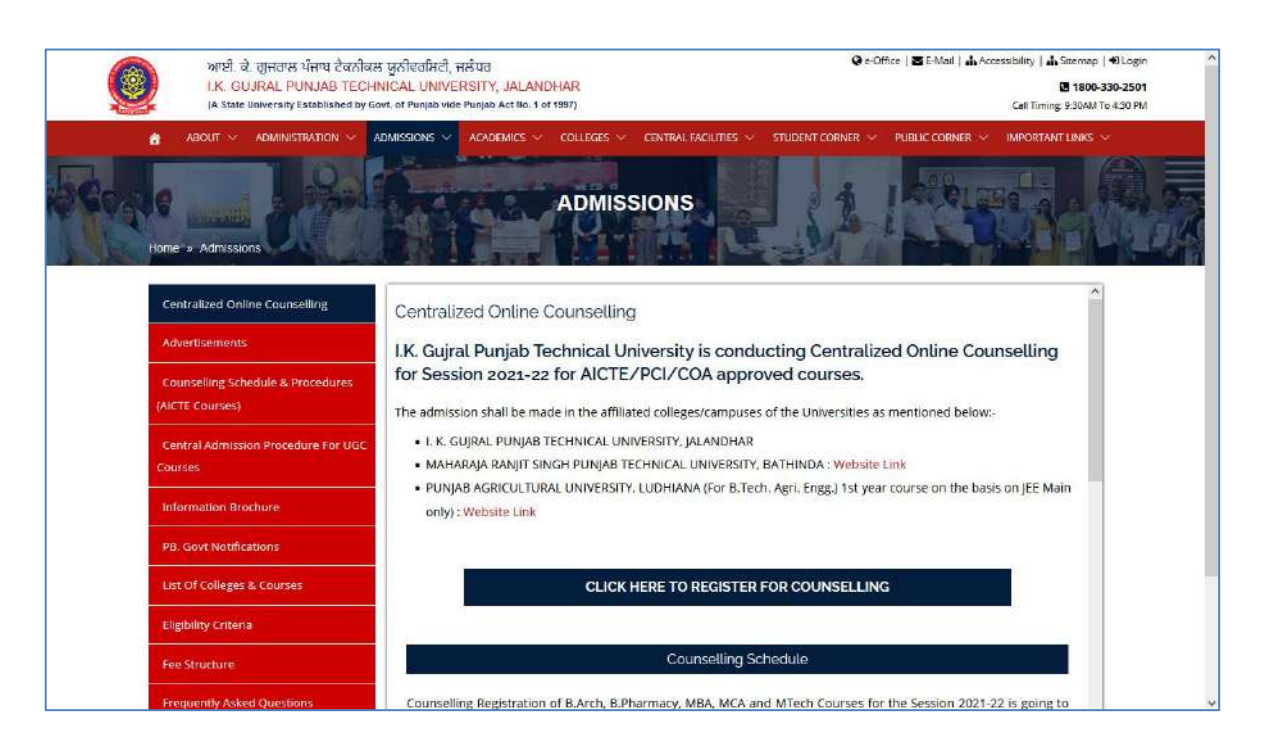

(b) You can directly approach to counselling website of NIC <u>www.ptuadmission.nic.in</u>. Click the button **Registration for <Specific course Name>** 

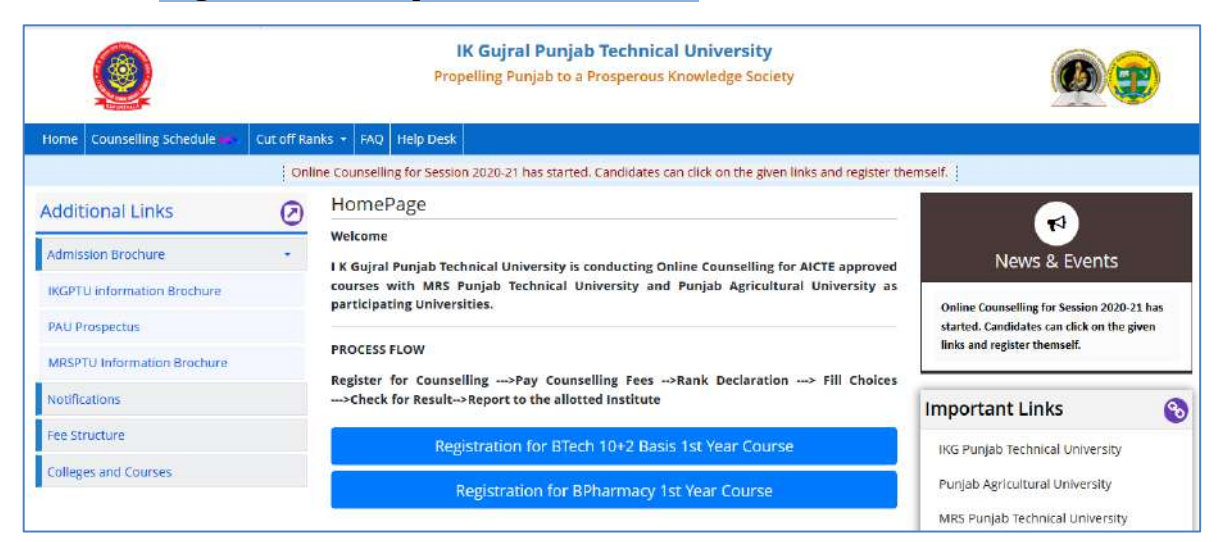

(c) Select appropriate course from drop down menu to participate in online counselling.

| Regi                                            | stered Candidates Sign-In                                                              |                                                                                                    |
|-------------------------------------------------|----------------------------------------------------------------------------------------|----------------------------------------------------------------------------------------------------|
| 1 C                                             |                                                                                        |                                                                                                    |
| Counselling                                     | B.Tech Counselling on the Basis inter-se-merit of<br>10+2 Exam 2020 (Demo Counselling) | Confidentiality of Password is solely responsibility of the candidate and all care must be taken to protect the password.           |
| Application No                                  |                                                                                        | ➔ For security reasons, after finishing your work, kindly dick the LOGOUT button and close all the windows related to your session. |
| Password                                        |                                                                                        | <ul> <li>Candidates are advised to keep changing the Password at<br/>frequent intervals.</li> </ul>                                 |
| Security Pin as shown<br>below (case sensitive) |                                                                                        | Never share your password and do not respond to any mail which<br>asks you for your Login-ID/Password.                              |
| Security Pin                                    | PQ6631                                                                                 |                                                                                                    |
|                                                 | Sign In Forgot Password ?                                                              |                                                                                                    |
|                                                 |                                                                                        | Caution: Your IP address 157.39.157.219 is being monitored for securi purpose.                                                      |
|                                                 | New Candidate Registration                                                             | EV.M                                                                                                    |

- (d) Press "New Candidate Registration" button to open Registration Form.
- (e) Read instructions and select **"I Agree"** radio button to proceed further.

| Candidate's Consent                                                                                               |
|----------------------------------------------------------------------------------------------------|
| I hereby agree to the following terms and conditions governing the admission process of Counselling Board:        |
| 1. I have gone through and understood the contents of Information Brochure and eligibility criteria               |
| prescribed therein. I shall abide by rules and admission process of Seat Allotment as specified by the IKGPTU.    |
| 2. I know that during verification of documents at the time of reporting, if any discrepancy is found in original |
| documents, including category, sub-category, date of birth etc.then my allotted seat will be cancelled.           |
| 3. I know that the personal information provided by me is genuine and authentic.                                  |
| 4. I declare that I will not disclose or share the password with anybody. I understand that I am solely           |
| responsible for safe guarding my password and neither IKGPTU nor NIC is responsible for misuse of my password.    |
| 5. I am aware of the fee, bond etc conditions of the Institution that I am interested in and know that            |
| IKGPTU has no role to play in that.                                                                               |
| You must accept or decline the agreement to process further.                                                      |
| O I Agree O I Don't Agree                                                                                         |

(f) The Registration Form will open. Fill the Registration Form and press "**Submit**" button.

| Personal Details                                                                                                    |                            |                                                                              |
|----------------------------------------------------------------------------------------------------|----------------------------|------------------------------------------------------------------------------|
| Candidate Name                                                                                                    |                            | Eathor Name                                                                  |
|                                                                                                    |                            |                                                                              |
| Mother Name                                                                                                    |                            | DOB                                                                          |
|                                                                                                    |                            | Day vYear                                                                    |
| Gender                                                                                                    |                            | Identity Type                                                                |
| Select                                                                                                    |                            | Select                                                                       |
| Sciece                                                                                                    |                            | 100 - 100 - 100                                                              |
| Identity No                                                                                                    |                            |                                                                              |
| Identity No Contact Details ISD Code                                                                                                    | Mobile No                  | Email Id                                                                     |
| Identity No Contact Details ISD Code India (91)                                                                                                    | Mobile No<br>Mobile Number | Email Id<br>Email Id                                                         |
| Identity No Contact Details ISD Code India (91) Choose your Password                                                                                         | Mobile No<br>Mobile Number | Email Id<br>Email Id                                                         |
| Identity No Contact Details ISD Code India (91) Choose your Password Choose your Password                                                                    | Mobile No<br>Mobile Number | Email Id<br>Email Id<br>Confirm Password                                     |
| Identity No Contact Details ISD Code India (91) Choose your Password Choose your Password Choose your password as per password                               | Mobile No<br>Mobile Number | Email Id Email Id Confirm Password Confirm Password                          |
| Identity No Contact Details ISD Code India (91) Choose your Password Choose your Password Choose your password as per password Security Pin (case sensitive) | Mobile No<br>Mobile Number | Email Id<br>Email Id<br>Confirm Password<br>Confirm Password<br>Security Pin |

(g) After Submitting Registration Form, the popup window will open for confirmation "DO you wish to subit?". Press **Yes** to confirm.

| Confirm !! |                         |  |
|------------|-------------------------|--|
|            | Do you wish to submit ? |  |
|            | Yes                     |  |
|            | LINGUIN                 |  |

(h) After this step, Review Page - Registration Form will open

| # Home                                                                                                    |                                         |                              |                  |  |  |  |
|----------------------------------------------------------------------------------------------------|-----------------------------------------|------------------------------|------------------|--|--|--|
|                                                                                                    | Re                                      | view Page - Registration For | m                |  |  |  |
| Review the following particulars carefully. If you would like to change any particulars entered,<br>you may do so by pressing 'EDIT' button or press 'SUBMIT' button for final submission. |                                         |                              |                  |  |  |  |
| Personal Details                                                                                                    |                                         |                              |                  |  |  |  |
| Candidate Name                                                                                                    | XXXXXXXXXXXXXXXXXXXXXXXXXXXXXXXXXXXXXX  | Father Name                  | XXXXXXXXXXXXXXXX |  |  |  |
| Mother Name                                                                                                    | XXXXXXXXXXXXXXXXXXXXXXXXXXXXXXXXXXXXXX  | Date of Birth                | XXXXXXXXXXXXXXX  |  |  |  |
| Gender                                                                                                    | XXXXXXXXXXXXX                           |                              |                  |  |  |  |
| Contact Details                                                                                                    |                                         |                              |                  |  |  |  |
| Mobile Number                                                                                                    | XXXXXXXXXXXXXXXXXXXXXXXXXXXXXXXXXXXXXXX | EMail ID                     | XXXXXXXXXXXXX    |  |  |  |
| Account Details                                                                                                    |                                         |                              |                  |  |  |  |
| Your Password                                                                                                    | (Not shown due to security rea          | sons)                        |                  |  |  |  |
|                                                                                                    | Edit Final Submit                       |                              |                  |  |  |  |
|                                                                                                    |                                         |                              |                  |  |  |  |

- (i) Press **Final Submit** button to confirm or **Edit** button to make correction (if required).
- (j) After pressing **Final Submit** button the Registration Confirmation SMS & Email will be sent at your registered Mobile Number and Email ID and Application Form will open.

Note:

- 1. During Registration please fill your details carefully.
- 2. Name, Father Name, Mother Name & Date of Birth should be same as mentioned in Matriculation Certificate.
- 3. Please fill your correct Contact & Email ID, as the OTP, confirmation SMS and other updates will be sent on Registered Contact Number and Email ID.
- 4. Keep your Password safe and don't share it with anyone.

### 2. Filling of Application Form

After **Final Submit** of Registration Form the following screen will open to fill Application Form:-

|                              |                                                     | Name: Bhavaya Application No: 201240720066 |
|------------------------------|-----------------------------------------------------|--------------------------------------------|
| Available Services           | Application Forms                                   | Status                                     |
| View Registration Form       | Registration Form                                   | Completed                                  |
| Fill Application Form        |                                                     |                                            |
| → Fill Qualification Details | Application Form                                    | incomplete                                 |
| → Fill Contact Detail        | Qualification Details                               | Incomplete                                 |
| → Preview & Final Submit     | Contact Detail                                      | Incomplete                                 |
| → Pay Registration Fee       | Final Submit                                        | Incomplete                                 |
| Verify Mobile No. & Email Id | Pay Registration Fee                                | Incomplete                                 |
| → Verify Your Mobile Number  | You have successfully Regist                        | tered.                                     |
| → Verify Your Email Id       | Please note down the Application Number f           | for future references.                     |
|                              | Application Number: 2012                            | 40720066                                   |
| Contact Us                   | Kingiy fill the detailed Application Form to comple |                                            |
| Studentcentre®ntu.ar.in      |                                                     | 21                                         |

In this Application Form the candidates are required to fill their Personal Details, Academic Details & Contact details i.e. State of Eligibility, Qualification, Category details, address etc.

*Note:* Options/details to be filled in the Application Form may vary from course to course.

| View Registration Form      | Candidate Name                                     | XXXXXXXXX                 |  |  |
|-----------------------------|----------------------------------------------------|---------------------------|--|--|
| Fill Application Form       |                                                    |                           |  |  |
| Fill Qualification Details  | Father Name                                        |                           |  |  |
| Fill Contact Detail         | Mother Name                                        |                           |  |  |
| Preview & Final Submit      | DOB                                                |                           |  |  |
| Pay Registration Fee        |                                                    | 01 0 january(01) 0 2005 0 |  |  |
|                             | Gender                                             | Male                      |  |  |
| erify Mobile No. & Email Id | State of Eligibility                               | -Select-                  |  |  |
| Verify Your Mobile Number   | Category                                           | Select                    |  |  |
| Verify Your Email Id        | Sub Category Details                               |                           |  |  |
|                             | Do you belongs to Rural Area ?                     | -Select +                 |  |  |
| iontact Us                  | Do you wish to opt for Tuition Fees Waiver Scheme? | Select                    |  |  |
| studentcentre@ptu.ac.in     | Other Information                                  |                           |  |  |
| Jalandhar Punjab            | Have you passed Sikh Religion Examination (SRE) ?  | Select v                  |  |  |
| +919478098012               | Annual Family Income                               | Select                    |  |  |
|                             | Do you have Migration Certificate?                 | Select                    |  |  |
|                             |                                                    | SAVE & NEXT               |  |  |

**Note:** Candidates are advised to fill their details carefully, because the seat allotted on the basis of wrong credentials will not be considered by the college at the time of reporting.

(i) **Qualification Details :** The option to fill qualification details varies from course to course

| <b>H</b> Home                                  |                             |                  |                 |        | Chang                     | e Password Logou |
|------------------------------------------------|-----------------------------|------------------|-----------------|--------|---------------------------|------------------|
|                                                |                             |                  |                 | Name   | Dheeraj Kumar Application | No: 201240700007 |
| Available Services                             |                             |                  | Qualification D | etails |                           |                  |
| View Registration Form                         | Class 10th or Equivale      | nt Marks Details |                 |        |                           |                  |
| → View Application Form                        | Passing Status              |                  | Passing Year    |        | Result Mode               |                  |
| <ul> <li>Fill Qualification Details</li> </ul> | Passed                      |                  | 2018            | 2      | CGPA                      | ~                |
| → Fill Contact Detail                          | Grade Point                 |                  | Obtained CGPA   |        | Percentage of CGPA        |                  |
| <ul> <li>Preview &amp; Final Submit</li> </ul> | 10                          | 2                | 9               |        | 9.00                      |                  |
| <ul> <li>Pay Registration Fee</li> </ul>       | Division                    |                  |                 |        |                           |                  |
| VALUE A REPORT AVE. A PLACE AN                 | tst                         | ×                |                 |        |                           |                  |
| verily Mobile No. & Email Id                   | Class 12th or Equivale      | nt Marks Details |                 |        |                           |                  |
| Verify Your Mobile Number                      | Passing Status              |                  | Passing Year    |        | Result Mode               |                  |
| ➔ Verify Your Email Id                         | Passed                      | >                | 2020            | *      | Percentage                | 2                |
|                                                | Maximum Marks               |                  | Obtained Marks  |        | Percentage Marks          |                  |
| Contact Us                                     | 500                         |                  | 450             |        | 90.00                     |                  |
| Studentcentre@ptu.ac.in                        | Division                    |                  |                 |        |                           |                  |
| Ialandhar Buniah                               | 15                          | Ý                |                 |        |                           |                  |
| • Jaconomo - Fungao                            | Subject Wise Marks Deta     | ils              |                 |        |                           |                  |
| LET GA ZUNGUNY 2                               |                             |                  |                 |        |                           |                  |
|                                                | Subject Name                | Passing Status   | Max Marks       |        | Obtained Marks            |                  |
|                                                | Disasies                    |                  |                 |        |                           |                  |
|                                                | Tripaca.                    | Passed           | 100             |        | 90                        |                  |
|                                                | Chemistry 🖌                 | -Select          |                 |        |                           |                  |
|                                                |                             |                  |                 |        |                           | 1                |
|                                                | -Select-                    | Select V         |                 |        |                           |                  |
|                                                | Cluemistry                  |                  |                 |        |                           | 1                |
|                                                | Mathematics                 | -Select-         |                 |        |                           |                  |
|                                                | Biology<br>Computer Science | -Select-         |                 |        |                           |                  |
|                                                | Biotechnology               | -36601-          |                 |        |                           |                  |
|                                                | Diploma Marks Detail        | 5                |                 |        |                           |                  |
|                                                | Passing Status              |                  | Passing Year    |        | Result Mode               |                  |
|                                                | Select                      | 9.               | -Select-        | · ·    | -Select-                  | 4                |
|                                                | Maximum Marks               |                  | Obtained Marks  |        | Percentage Marks          |                  |
|                                                | D                           |                  | 0               |        | 0                         |                  |
|                                                |                             |                  |                 |        |                           |                  |
|                                                | Division                    |                  |                 |        |                           |                  |

## (ii) **Contact Details :**

|                              |                                | Name: Dheeraj Kumar Application No: 201240700007 |
|------------------------------|--------------------------------|--------------------------------------------------|
| Available Services           |                                | Contact Details                                  |
| + View Registration Form     | Correspondence Address         |                                                  |
| View Application Form        | Premise No (Name               | Sub-Loca(ev/Colony (Optional)                    |
| View Qualification Details   |                                |                                                  |
|                              |                                |                                                  |
| Preview & Final Submit       | Locartyrcityr own vitage       | Country                                          |
| + Pay Registration Fee       |                                |                                                  |
|                              | State                          | District                                         |
| Verify Mobile No. & Email Id | -Salaci<br>Pin Code            | -Saict-                                          |
| Verify Your Mobile Number    |                                |                                                  |
| + Venity Your Email Id       | Permanent Address              |                                                  |
|                              | Same As Correspondence Address |                                                  |
| Contact US                   | Premise No./Nome               | Sub Locelity/Colony(Optionel)                    |
| 🗹 studentcentre@ptu.ac.in    |                                |                                                  |
| 💡 jelandhar Punjab           | Locality/City/Town/Village     | Country                                          |
| +8364799988017               |                                | 1(d)s                                            |
|                              | State                          | District                                         |
|                              | -Select-                       | Select-                                          |
|                              | Pin Code                       |                                                  |
|                              |                                |                                                  |

(iii) **Preview and Final Submit** :

| Country       |            |
|---------------|------------|
|               | India      |
| tate          | PUNIAB     |
| Vistrict      | KAPURTHALA |
| in Code       | 144601     |
| /obile Number | 904****792 |
| Confirm U     |            |
|               | KAZERTHALA |
| District      |            |

## (iv) Pay Registration/Counselling Fee :

|                                    |                                                                     | Name: Dheeraj Kumar Application No: 201240700007 |
|------------------------------------|---------------------------------------------------------------------|--------------------------------------------------|
| Available Services                 | Application Forms                                                   | Status                                           |
| View Filled Form                   | Registration Form                                                   | Completed                                        |
| → Pay Registration Fee             | Application Form                                                    | Completed                                        |
| Verify Mobile No. & Email Id       | Qualification Details                                               | Completed                                        |
| Verify Your Mobile Number          | Contact Detail                                                      | Completed                                        |
| Verify Your Email Id               | Final Submit                                                        | Completed                                        |
|                                    | Pay Registration Fee                                                | Incomplete                                       |
| Contact Us Studentcentre@ptu.ac.in | Please note down the Application Number<br>Application Number: 2012 | for future references.<br>240700007              |
| 💡 Jalandhar Punjab                 | Pay Registration Fee                                                |                                                  |
| +919478098012                      | 120                                                                 |                                                  |

### 3. <u>Counselling Fee Payment</u>

| ۲                                                                                                    | <b>IK Gujral Punja</b><br>B.Tech Counselling<br>(Demo Counselling | b Technical University<br>on the Basis inter-se-merit of<br>3 | 10+2 Exam 2020       |                        | Counselling Services<br>Simplifying The Admission Process |
|----------------------------------------------------------------------------------------------------|-------------------------------------------------------------------|---------------------------------------------------------------|----------------------|------------------------|-----------------------------------------------------------|
| # Home                                                                                                    |                                                                   |                                                               |                      |                        | Change Password Logout                                    |
| Available Services                                                                                                |                                                                   |                                                               | Current Choice Filli | ng & Locking Status    | Appression No: 201240700007                               |
| <ul> <li>→ Candidate Profile</li> <li>→ Available Choices</li> </ul>                                              |                                                                   | Total Available Choices<br>325                                | Filled Charces       | Unfilled Chakes<br>325 | Choice Locking Status<br>Uniocked                         |
| <ul> <li>→ Choice Filling &amp; Lockin</li> <li>→ Fee Payment Details</li> <li>→ Seat Allotment Result</li> </ul> | 8 ****                                                            |                                                               |                      |                        |                                                           |

Under **Choice Filling and Locking Link** the candidate can select any number of choices. It is advised to arrange the selected choices in the order of your preference. The following options are available under Choice Filling tab:-

- 1. Up-Down button to move the selected choices one step up or down.
- 2. With swap choices option selected choices can be interchanged.
- 3. Delete option to remove unwanted or wrongly selected choice.
- 4. After selecting the desired choices the final step is to lock the selected choices

| Gujral Punjab Technical University<br>ech Counselling on the Basis inter-se-merit o                           | f 10+2 Exam 2020 (Der             | no Counselling) |                                                                                                |                                   |                                                                                                | Na<br>Application | No: 2    | neeraj Ku<br>01240700 |      |        |
|----------------------------------------------------------------------------------------------------|-----------------------------------|-----------------|------------------------------------------------------------------------------------------------|-----------------------------------|------------------------------------------------------------------------------------------------|-------------------|----------|-----------------------|------|--------|
| Home Choice Filling Manage Filled Ch                                                                          | noices Choice Interc              | hange Choic     | e Rearrange Multiple Deletion Lock Choic                                                       | e                                 |                                                                                                |                   |          | Logo                  |      |        |
| I Institute Types                                                                                             | >                                 | All Institutes  |                                                                                                | ✓ All Programs                    |                                                                                                |                   |          |                       |      |        |
| nter Institute Name/Address/Pin Code or Pro                                                                   | gram Name to Filter               |                 |                                                                                                |                                   |                                                                                                | Fil               | ter C    | lear All Fil          |      |        |
| Available Choice(s) View With : 🛛 Instit                                                                      | ute Addres 🛛 Type                 | of Institute    | Filled Choice(s)                                                                               |                                   | Save and                                                                                       | Continue          | Save ani | i Go to Hori          |      |        |
| nstitute                                                                                                    | Program                           | Action          | Total Filled Choices (9) Total seved choice(s)(0) Institute                                    | Program                           | Choice                                                                                         | Remove            | Up       | Down                  |      |        |
| Amritsar College of Engg. and Tech., G.T.<br>Road near Manawala, Amritsar - 143001<br>UGC Autonomus Colllege) | Electrical<br>Engineering         | Add             | Akila Educational & Research Society                                                           | Civil Engineering                 | No.                                                                                            | Remove            | Up.      | Dewn                  |      |        |
| umritsar College of Engg. and Tech., G.T.<br>toad near Manawala, Amritsar - 143001<br>UGC Autonomus Colllege) | Mechanical<br>Engineering         | Add             | Akila Educational & Research Society                                                           | Electrical Engineering            | 2                                                                                              | Remove            | Lip .    | Down                  |      |        |
| umritsar College of Engg, and Tech., G.T.<br>Road near Manawala, Amritsar - 143001<br>UGC Autonomus College)  | Computer Science<br>& Engineering | Add             | Add                                                                                            | Add                               | Group of Institutions, Akila Kalan, Distt.<br>Bathinda<br>Akila Educational & Research Society | Merbanical        | 3        | Remove                | 1775 | Design |
| Amritsar College of Eng. and Tech., G.T.<br>toad near Manawala, Amritsar - 143001                             | Electronics &<br>Communication    | Add             | Group of Institutions, Aklia Kalan, Distt.<br>Bathinda                                         | Engineering                       |                                                                                                |                   |          |                       |      |        |
| Anand College of Engineering &<br>Aanagement, Opposite Rail Coach Factory,                                    | Civil Engineering                 | AdH             | Akila Educational & Research Society<br>Group of Institutions, Akila Kalan, Distt.<br>Bathinda | Computer Science &<br>Engineering | 4                                                                                              | Remove            | Up       | Down                  |      |        |
| iuitaripur, Disti Kapurthaia                                                                                  |                                   | -               | Aman Bhalla Institute of Engineering &                                                         | Civil Engineering                 | 5                                                                                              | Remove            | Up       | Down                  |      |        |

After saving the choices you will get a confirmation message. At the end of saving choices you have to lock the saved choices. The saved choices (if unlocked), will be locked automatically at the closing time of Choice Filling.

# Screen shots of user interfaces

 Present Current status of automation of examination division including Screen Shots of Various Module of Software.

Login of students' portal www.ptuexam.com

| Apps G Gmeel 🖸 YauTube 💡 Maps 🕥 r                                 |                                                                          |                                                                           | E Read      |
|-------------------------------------------------------------------|--------------------------------------------------------------------------|---------------------------------------------------------------------------|-------------|
|                                                                   | ව Hot Links                                                              | 🔎 Latest Enquiry(5)                                                       | +           |
| ik. Guiral Punjao Technical University Main Campus.<br>Kapurthala | Postal Receipt upload<br>Question Paper Download and Answer Sheet Upload | No Enquiry Found                                                          |             |
| Bachelor of Business Administration     Latest Announcement(s)    |                                                                          | B Latest Document(s)                                                      |             |
| Filling of reappear Examination form for Examinat                 | ion April-2021 (17 Sep 2021)                                             | Bachelor of Business<br>Administration,Semester-5,2018 (Nov-<br>2020)     | 09 Sep 2027 |
| Filling of reappear Examination form for Examination Apr          | 4-2021                                                                   | Bachelor of Business<br>Administration, Semester-6, 2018 (April-<br>2021) | 08 Sep 2001 |
| Notices for declaration of results for Examination                | Nov-2020 and April-2021 (31 Aug 2021)                                    | Autoland Balance                                                          |             |

# Facility available in login of students:

| € )<br>∭ 495 | C ii ptuexam.com/V<br>c G Cmal O Youlicor | Responsation              |                                                     | 13 12 🛪 😗                                                                                                    |
|--------------|-------------------------------------------|---------------------------|-----------------------------------------------------|----------------------------------------------------------------------------------------------------|
|              | (88)                                      |                           |                                                     | e                                                                                                    |
|              |                                           |                           | 0 HotLinku                                          | ■ Latest Enquiry(s) +                                                                                           |
| 10           | Annoucements                              |                           | Postal Receipt upload                               | No Enquiry Found                                                                                                |
| nþ.          | Student Documents                         |                           | Direction Dance Compliant and Answer Shiret Unload  |                                                                                                    |
| *            | Student Profile                           | versity Main Chergest     | Uder som Parker bowniden and henriker bisker oprend |                                                                                                    |
| aþ.          | Bank Transactions                         | atter state               |                                                     |                                                                                                    |
| nþ           | Student Enquiry                           | Contraction of the second |                                                     |                                                                                                    |
| 80           | Contact Venification                      |                           |                                                     | an Lutest Doublinentes                                                                                          |
|              | Re-Evaluation Form                        | ion form for Examinat     | ion Aptil-2021 (17 Sep 2021)                        | Bachelor of Business<br>Administration, Semester-5,2018 (Nov-<br>2020)                                          |
| *            | Verify Answer Sheet                       | form for Examination Apr  | 1.2021                                              | Bachelor of Gusiness                                                                                            |
| 10           | Answer Sheet PDF<br>Apply                 | suits for Examination     | Nov-2020 and April-2021 (31 Aug 2021)               | Administration Semester-6,2018 (April: 1939; 252)<br>2021)                                                      |
|              | Ole Question Paper                        | A CAR AND THE             |                                                     | Contraction of the second second second second second second second second second second second second second s |

Controller of Examination I.K. G. Punjab Technical University Jalendhar Login for Faculty members and University staff at www.ptudocs.com

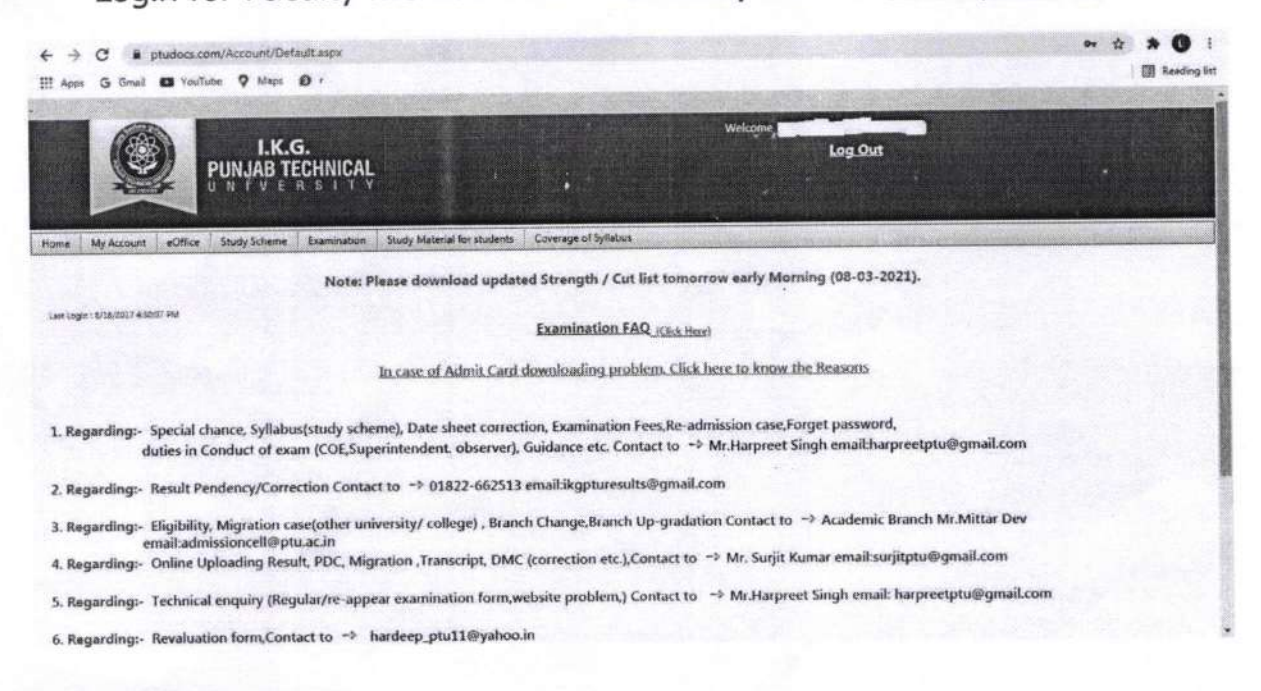

# Portal for stake holders for delivery of documents at support.ptu.ac.in

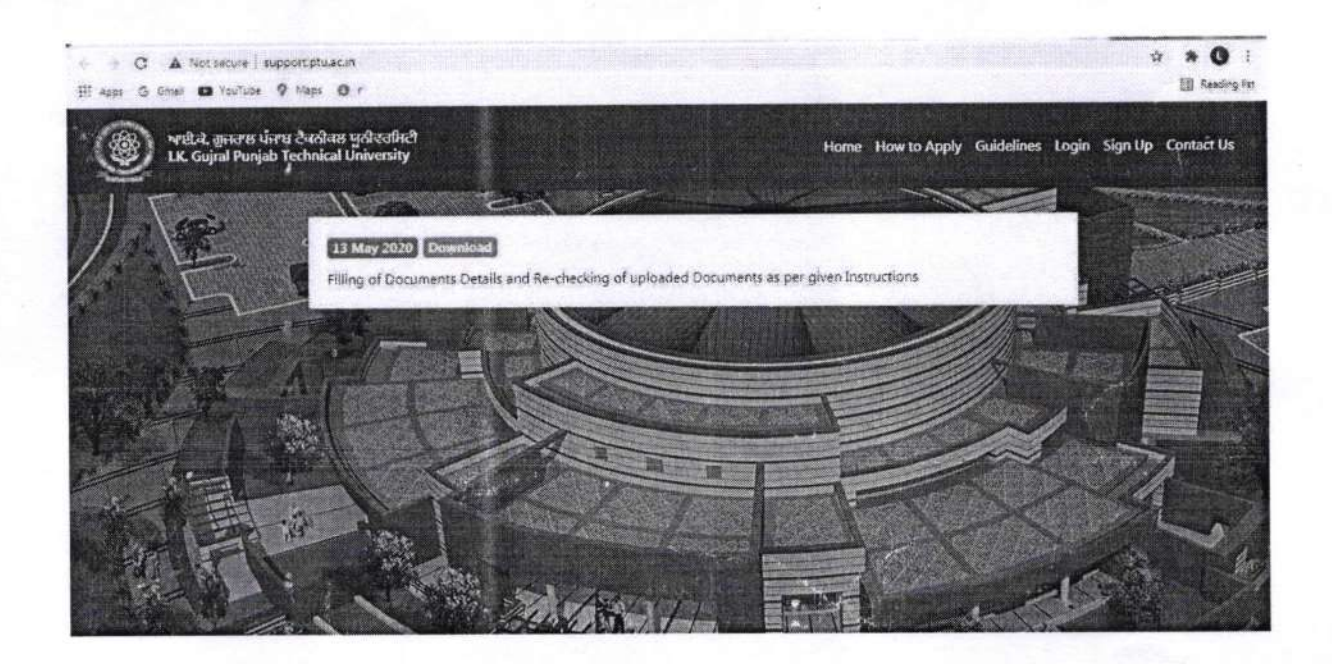

**Controller of Examination** I.K. G. Punjab Technical University Jalandhar

Indicator 6.2.3 Screenshots ERP Salary Software Supporing Documents

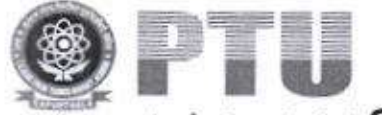

# พายี. ส. สูเลองห น่หาย อิสอโลส ผูอไสสโทยี Salary Software

# I.K.G Punjab Technical University, Kapurthala

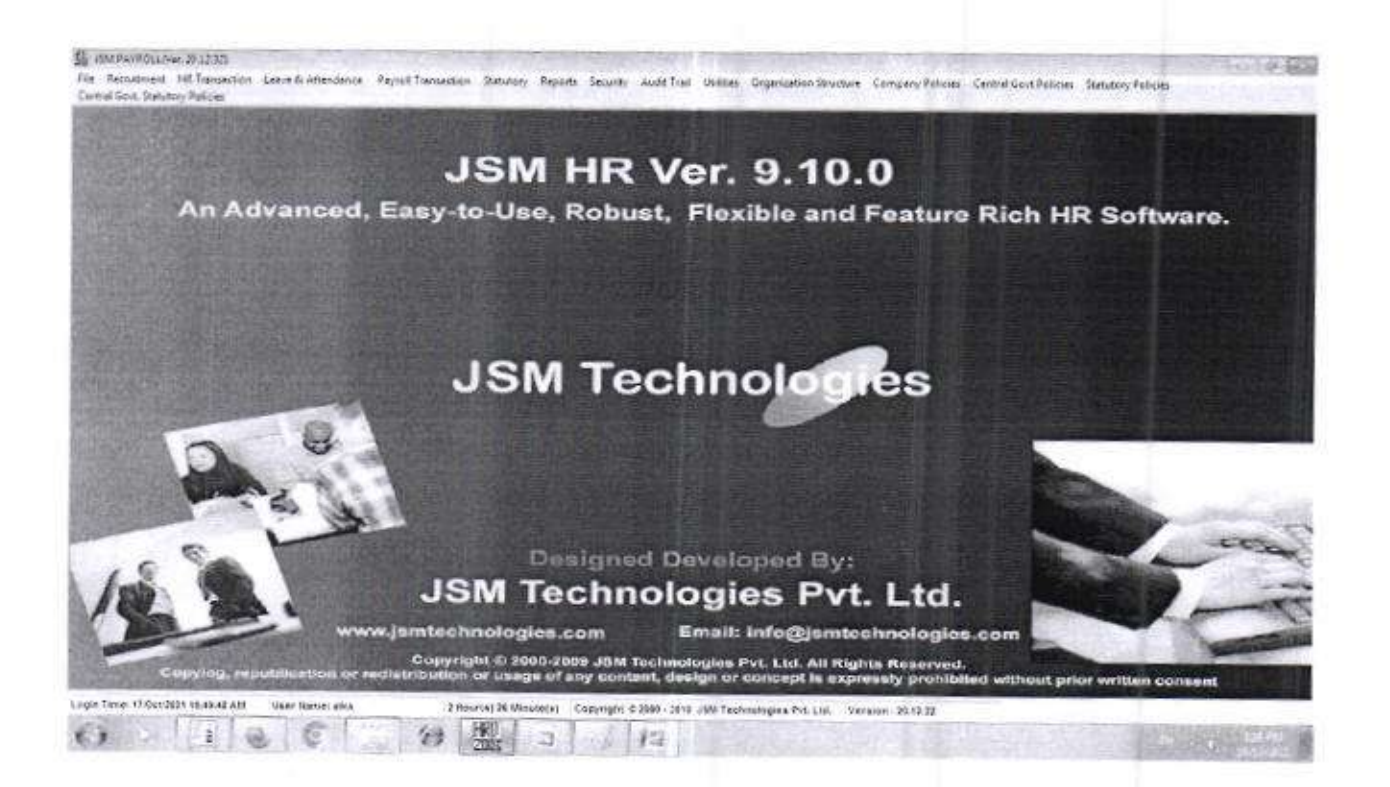

www.ptu.ac.in

Administration

Finance & Accounts

Employee Salary Portal

http://117.203.242.164/JSMeHRIS/Default.aspx

2 8 1

Finance Officer I.K. Gujral Punjab Technical University Jalandhar Indicator 6.2.3 :- Screen shots of the user interfaces of each module reflacting the name of the HEI.

| 1154.5 | - Oordet Login as Lini                                                                                          | ployee S                          | elf Service                             | s             |
|--------|----------------------------------------------------------------------------------------------------|-----------------------------------|-----------------------------------------|---------------|
|        |                                                                                                    | Welcome                           | to JSM HRIS Software<br>er 14.07        | t             |
|        | IK GUJRAL PUNJAB TECHI                                                                                          | NICAL UNIN                        | VERSITY                                 | р             |
|        | Statistics of the second second second second second second second second second second second second second se | Usernama)<br>Pasawordi<br>Login ( | ckepse<br><br>Employee Self Service<br> | 4<br>: C<br>I |
|        | j.                                                                                                    | JSM Te                            | chnologies Pvt. Ltd.                    | i             |

A A Guiral Punjab Technical University

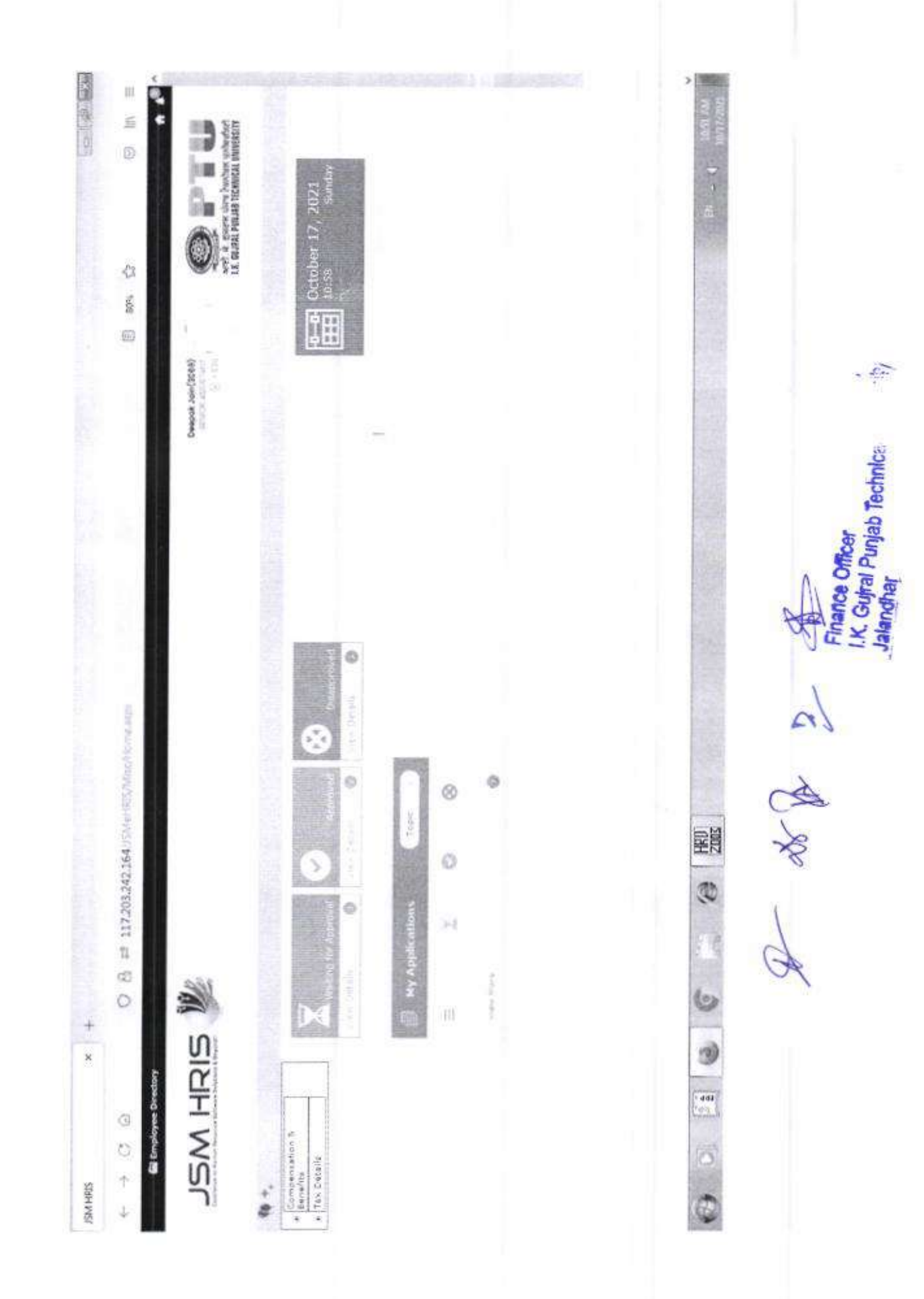

Z

and the • iii 戶 welt is appressive besteen accepted 1 Hax Limit(Ks) 200000000 125000,00 120000.00 200500.00 125020.00 40,000.65 125020100 12000100 100.0000 120002-00 43 150000.00 15000.00 1000000 150000-00 001022053 0000030 100 日 Deeper Jon (2008) Quality Amount(Ra). Declaration of Investment Declaration of Investment for the Financial Yanz 2012 2012 . -1 0 Amount Invested(Re) скіді ок вріг Інтіверт вадо си ноцерна цони си пиши сольтичство истоянисскиски і вей соссивие и сила засерати опли 20111 - (1007 Min.) #11/1 FLAS REALTY SAUND SCHMA OF MUTURE FUNDS FLAS FLAS COST OFFICE FUND SPORTE 開き 8 PF 117203242164/WWWTHISKS EVENDETURE DRI HANDIDAPTED DESENDERTS וויקה בססב-הנודף בהתיקף בהמשתאות פרעין PERMISSION DISABILITY MININTY (ML/P) HOUSING LOAD ON INCIDAL ALFIN WHILE Investment Dedanation Details 80C0E(80C+80C0C-80C0C) (\$4%) 3YEROS (UD15Y36 (\$192) 1 Date (000/05/10/07/10/12/2021 SUMMUNA SAMPTON NEDICAL INSTITUTES NUTUAL FURIDS Investments \$9CCD(2) 1000 00.00 00.44 M SINH MSL 0 THE ACCURATE ON THE OWNER. Mate New Investment Declaration × + 3 3 69 0 28 🛁 🖬 Employee Din Standary Toursell By Tau Decisional tuping Sendar đ AP Due of Avyor Talmanu of and Tax Calmin Compensation 5 Baneliss THE BALACY STORY W. Thur Alexand A Party Links Tex Deteile 0 + 12 ŝ,

Finance Officer I.K. Guiral Punjab Technical U Jalandhar

Rif-

L at B a

M

| Advance data     Advance data       State framework framework framework     Advance data       State framework framework framework     Advance data       State framework framework     Advance data       State framework framework     Advance data       State framework framework     Advance data                                                                                                    |
|----------------------------------------------------------------------------------------------------|
| Statutionaries from       Formation from       Formation from       Statution from       Statution from       Sta |
| detect Nineth to View fabrier play<br>March   Acril   Nay   June   July   August   September   Internet   September   French   French                                                                                                    |
|                                                                                                    |
| s they sature statute the same statute statute s                                                                                                    |

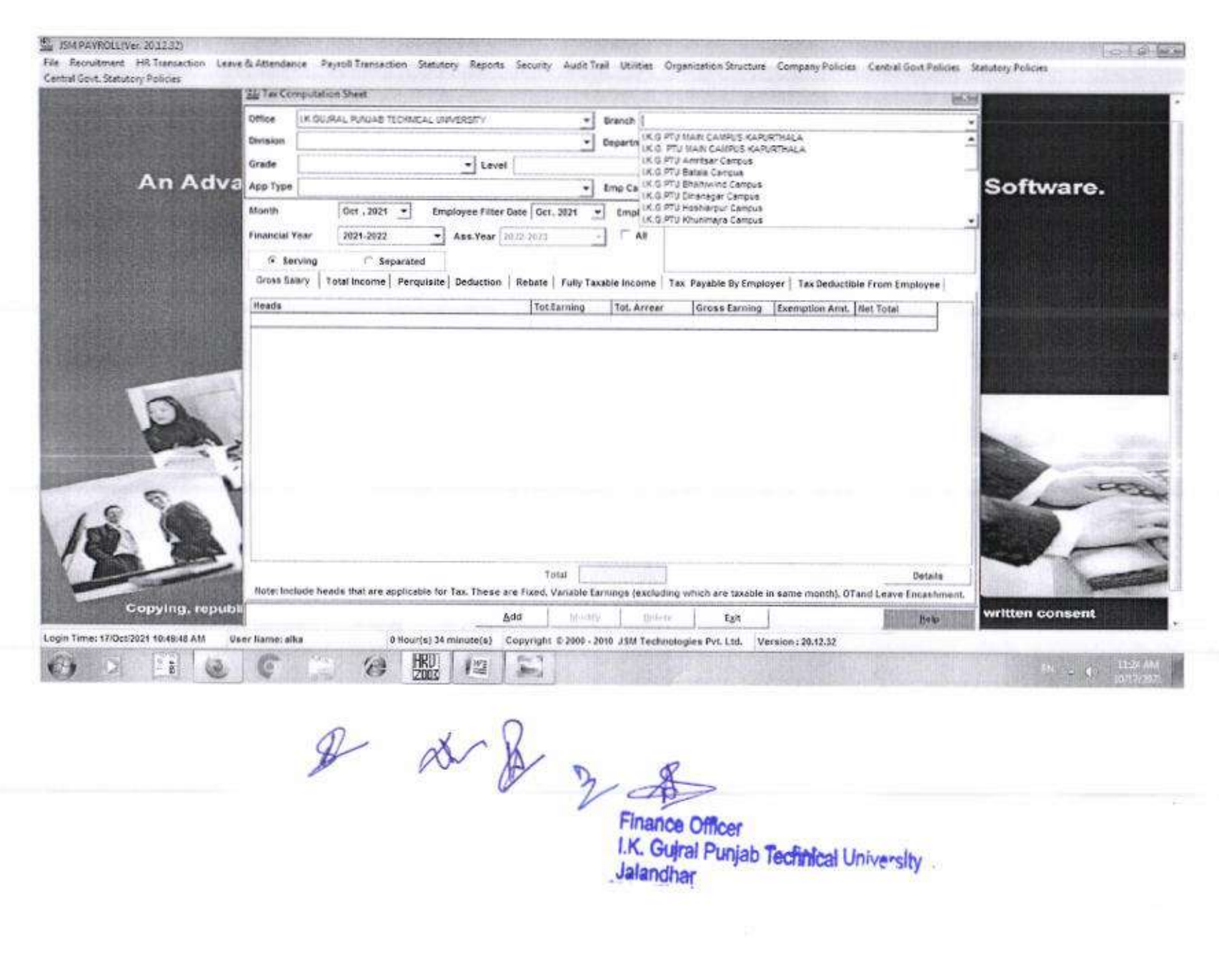

| a set Saturday | Sa Out of Pays                                                                                            | oll Payment Heads Transaction                       | NEW ZERNING                                 | 1.100          | 012-9-5                    | er and the second of                                                                                                    |                                               | 112 11-12-3      | Last and | Self-prove- |
|----------------|----------------------------------------------------------------------------------------------------|-----------------------------------------------------|---------------------------------------------|----------------|----------------------------|----------------------------------------------------------------------------------------------------|-----------------------------------------------|------------------|----------|-------------|
|                | Office                                                                                                    | IK GRURAL PUNCAB TECHNICAL UNIVERSIT                | 74] <sup>(*</sup>                           | 8              | raech                      | <ul> <li>K G PTU KABI CAUPU<br/>K G PTU KABI CAUPU<br/>K G PTU Anribar Canpu<br/>K G PTU Satab Canpu</li> </ul>                                    | S XAPURTHALI<br>Na<br>Na                      |                  | i r      |             |
| An Ad          | Diptional I                                                                                               | ackity to Set Policy                                |                                             |                |                            |                                                                                                    |                                               |                  | Soft     | ware.       |
|                | Division                                                                                                  |                                                     |                                             | De             | spartment.                 |                                                                                                    |                                               |                  | • F      |             |
|                | Grade                                                                                                    | *   T Level                                         | •]r                                         | De             | reignetion                 | 1                                                                                                    |                                               |                  | · ]_ ]   |             |
|                | Ann Type                                                                                                  | (                                                   | -1-                                         |                | on Cate                    |                                                                                                    |                                               |                  | 7        |             |
|                |                                                                                                    |                                                     | - int                                       |                | and carries                | Contraction of the second                                                                                                    |                                               | Tra-transfer the |          |             |
|                |                                                                                                    | Employee Filter Date 17 / Oct (2)                   | 021 -                                       |                |                            | For the Month                                                                                                    | Oct / 2021                                    | •                |          |             |
|                |                                                                                                    | Employee Name                                       |                                             |                | Head                       | 1                                                                                                    |                                               | Amount           |          |             |
| D              | Anni Gupte (1)<br>Amandeep Sev<br>Anti Bansal (1)<br>Anti Drivida (3)<br>Anti Gupta (1)<br>Anti Gupta (1) | 825<br>ph (2018)<br>1800<br>1822<br>44)<br>1910     |                                             | -              | Issue Date                 | OVERTIME<br>MEDICAL REWBLIRSEMEI<br>MEDICAL REWBLIRSEMEI<br>LEAVE TRAVEL CONCES<br>LEAVE TRAVEL CONCES<br>HONDRARUM CET.2012<br>HONDRARUM CET.2012 | TTAXABU<br>T-NDN TAX<br>SION-TAXA<br>SION-NON | EduCess          |          |             |
| Casa           | Payment Der                                                                                               | tals .                                              |                                             |                | A CONTRACTOR               | HONORARUM CET 2014                                                                                                    |                                               |                  |          |             |
| BERRY ARTON    | Payment Mo                                                                                                | 5e -                                                | Валж                                        |                |                            | • Branch                                                                                                    | (Frank)                                       |                  | ·        | Parties     |
| -              | Cheque lio :                                                                                              |                                                     | DD No :                                     |                |                            | Dete                                                                                                    | Distant                                       | 141              |          | 1-0         |
| A B            | Emp Code E                                                                                                | mp frame For the Month C<br>Khil Gupta 10/01/2021 1 | Dut of Payroil Head An<br>MEDICAL REIMBURSI | nount<br>21000 | fasue Date<br>0 10:06/2021 | Remove                                                                                                    | Surcharge                                     | ICeas Payment    | Made D   | T_          |
|                | •1.1                                                                                                    |                                                     |                                             |                |                            |                                                                                                    |                                               |                  |          |             |
| Comulan can    |                                                                                                    |                                                     | Sout Mode                                   | fy .           | Delete                     | Cancel                                                                                                    |                                               |                  |          |             |

P NS 2 Pinalice Officer I.K. Gujral Punjab Technical University Jalandhar

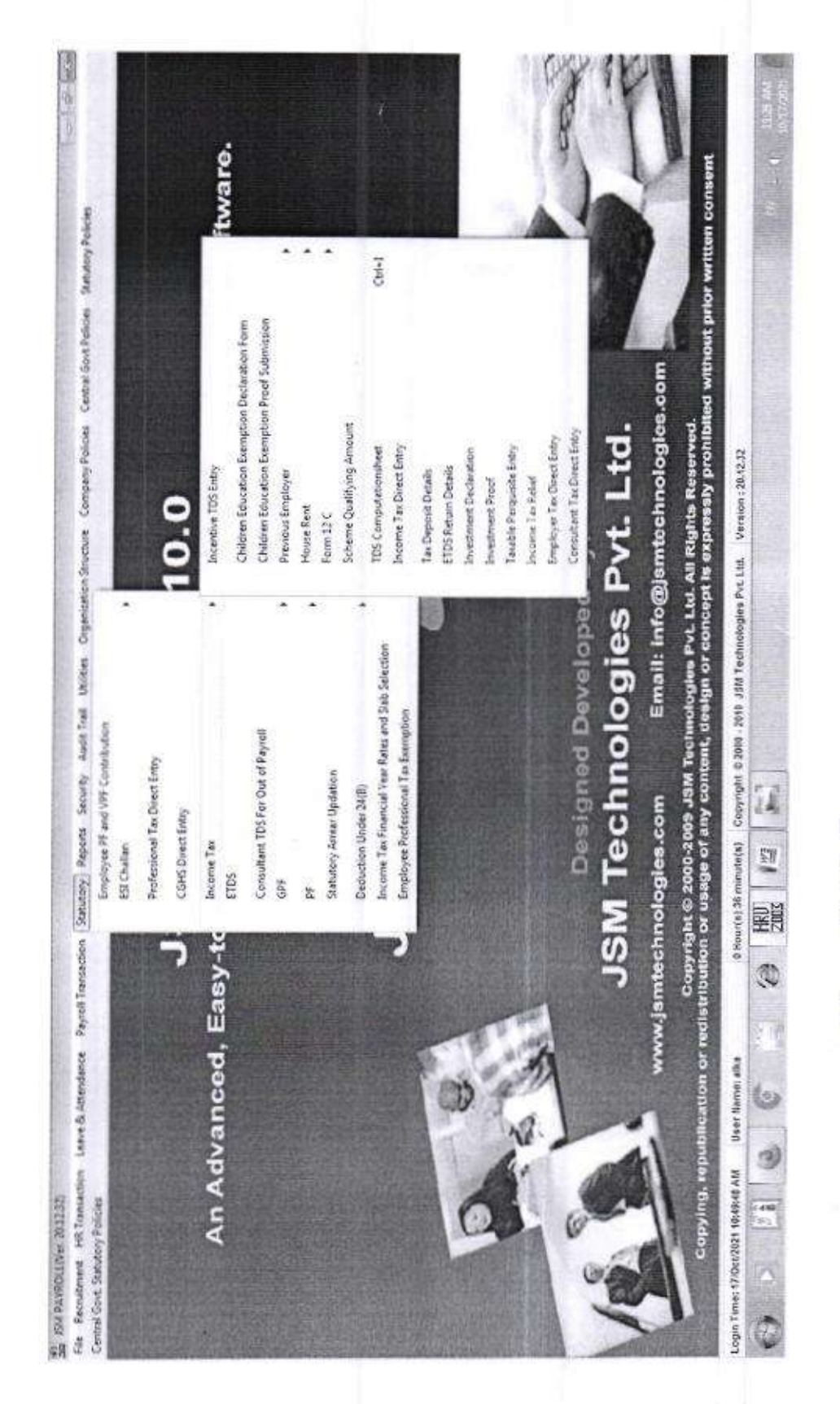

a de la 2

I.K. Gujral Punjab Technical University Finance Officer Jalandhar

010 語 . ort it cours der Proten unterfahren Kannel Protection -+) D 43 500 E Deeposk Jose/(JD005) 110 - 000 Accord accord Statutory Document mital Yas Mi Rightu jam - phosleny@gmeil - X \*\*Balact Fin SIZHI WSC Search Optime Financial Year \* 📾 Employee Directory 0 Componing ton A Benefics
 Tex Details Statutory Document 4

90

| St No. | Financial Year | Dot Nama       | View                                                                                                    |
|--------|----------------|----------------|----------------------------------------------------------------------------------------------------|
| 1      | 2010-2010      | FORM 15 DART A | Canado Canado Cana                                                                                                    |
| *      | 2020-2021      | FORM 16 DART & | GRACE                                                                                                    |
|        | 2019-2020      | PORM 10 PAGT # | Contract of the second second s                                                                                                    |
| 1      | \$5518-567.0   | FORM 16 PART 6 | and a second second sec |
| é      | 2009-2008      | FDRM 16 DEAT B |                                                                                                    |
|        | 2020-2022      | PDRM 15 DART 6 | and the second second se                                                                                                    |

P M P P Finance Officer Finance Officer I.K. Gurai Punjab Technical University

14

531

民間

3

6

3

0 0 11

|                                                                                                    | Mcal University |
|----------------------------------------------------------------------------------------------------|-----------------|
| Frintiengebreist X. +<br>117.203.342.164()55/4647/646490/646490/646490/6464400<br>Exemptional States Rightened<br>Tenental States Bigliotean<br>Tenental States Bigliotean<br>Ten |                 |
| Idy Consolitated Saley, Resont X Miggu James                                                                                                    |                 |

|                                    | The Income Ta | ex Direct Entry              |                       | 2210        | 100         |                    | and the second                                  |                      |                                                                                                    | ×                      |
|------------------------------------|---------------|------------------------------|-----------------------|-------------|-------------|--------------------|-------------------------------------------------|----------------------|----------------------------------------------------------------------------------------------------|------------------------|
|                                    | Office        | UK GURAL PUNJAB TEOM         | SAL UNIVERSITY        |             | 1           | Granch             | IK G. PTV MAN CAUS                              | US KAPURTHALA        |                                                                                                    |                        |
| An A                               | 17            |                              |                       |             |             |                    | IK Q PTU Batala Carro                           | ia <b>s</b>          | •                                                                                                    | tware.                 |
|                                    | C Optional    | Facility To Filter Employees | Same instant          |             |             |                    | e anne a se se se se se se se se se se se se se | in the second second |                                                                                                    | ALL SERIES             |
|                                    | Division      | the second second            |                       | -Wo-slave   | *           | Department         |                                                 |                      | the state of the state of the s |                        |
|                                    | Grade         | -                            | • Level               | 1           | -           | - Design           | ation                                           |                      |                                                                                                    |                        |
|                                    | Арр Туре      | Linter and the second        | and the second second |             | -           | Emp Calg.          | Carrier and                                     |                      |                                                                                                    |                        |
|                                    | For The Mo    | ath 100.2021 •               |                       | Employ      | ee Filter D | kete Det. 202      | 1                                               |                      | III Amount From Previous                                                                                                    |                        |
|                                    | Attach Exc    | de Details                   | ALL ROAD              |             |             |                    |                                                 | Total Bows           | Import Excel Sheet                                                                                                    |                        |
|                                    | Emp. Code     | léne same                    | LAND CR               | Ith T steve | tearted.    | Su/Charge's        | E Ceneral Amount                                | Surcharoas E         | Cenal Remarks                                                                                                    | Contraction in the out |
|                                    |               |                              |                       |             |             |                    |                                                 |                      |                                                                                                    | 2                      |
|                                    |               |                              |                       | Add/Update  | Lelete      | ∫ t <sub>A</sub> n | Help                                            |                      | <b>P</b>                                                                                                    |                        |
| ATTENDED OF THE PARTY OF THE PARTY | republica     | ation or redistribut         | tion or usage o       | f any conte | nt, des     | sign or co         | ncept is expre                                  | ssly prohibited      | without prior writ                                                                                                    | ten consent            |

Finance Officer I.K. Gujral Punjab Technical University Jalandhar

| Model     Model    <                                                                                                    | Office                      | AND AND AND AND AND AND AND AND AND AND |               |              |                                                                   | The second second secon |
|----------------------------------------------------------------------------------------------------|-----------------------------|-----------------------------------------|---------------|--------------|-------------------------------------------------------------------|----------------------------------------------------------------------------------------------------|
| Otion     Kuruku kuruka     Bandu       Otional Kenduka     Bandu       Otional Kenduka     Bandu       Otional Kenduka     Banduka       Otional Kenduka     Banduka       Otional Kenduka     Banduka       Otional Kenduka     Banduka       Otional Kenduka     Banduka       Otional Kenduka     Banduka       Otional Kenduka     Banduka       Distributi     Banduka       Distributi     Banduka       Distributi     Banduka       Distributi     Banduka       Distributi     Banduka       Distributi     Banduka       Distributi     Banduka       Distributi     Banduka       Distributi     Banduka       Distributi     Banduka       Distributi     Banduka       Distributi     Banduka                                                                                                    | Office                      |                                         |               |              |                                                                   | and a second second sec |
| Add Contract Function     Option Function     Software       Image Function     Destruction     Destruction     Software       Image Function     Destruction     Destruction     Software       Image Function     Destruction     Destruction     Software       Image Function     Destruction     Destruction     Software       Image Function     Destruction     Destruction     Destruction       Image Function     Destruction     Destruction     Destruction                                                                                                    | A REAL PROPERTY AND INCOME. | I.K. GUJRAL RUNJAB TECHNICAL UNIVERSITY | •             | Iranch       |                                                                   | -                                                                                                    |
| Option     Operating     Control of the close of the close of | Adve 0pt                    | ional Facility To Fitter Englighees     |               | 50           | o of PTU Karr candyus karukteala<br>oo PTU karr candus karukteala | Softwa                                                                                                    |
| Color     Level     Level     Color Distribution distribution       Als Type     An Type     An Type     An Type       An Type     An Type     An Type     An Type       An Type     An Type     An Type     An Type       An Type     An Type     An Type     An Type                                                                                                    | Division                    |                                         | •             | pepartment 1 | c.G.PTU Amittair Cempus<br>c.G.PTU Betas Certove                  | -                                                                                                    |
| All Tape     The Company     The Company     The Com                                                                                                    | Grade                       | * Level                                 |               | 1            | C O PTU Bristowing Campus<br>C BPTU Dinavarian Campus             |                                                                                                    |
| Fai The Month     Extended     Cot. 2021     Entended     Cot. 2021     Entended     Cot. 2021     Entended     Cot. 2021     Entended     Cot. 2021     Entended     Entended     Cot. 2021     Entended     Entended                                                                                                    | Add Typ                     | *                                       | •             | finp Carlo.  | GG PTU Resharpur Campus<br>GG PTU Khunneaga Campus                | -                                                                                                    |
|                                                                                                    |                             | For The Month Oct, 2021                 |               |              | Employee Filter Date Oct. 2024 .                                  | 語を確                                                                                                    |
| Gened Tests                                                                                                    | femp.co                     | ode Erris-Name Eceas                    | Remarks       |              |                                                                   |                                                                                                    |
| лд. гериомскими их тешемичими из ценева и алу силистър изедни от соллери на ехргивату рголлинии илисти рили или<br>В                                                                                                    |                             | Cread 1                                 | tosal         |              |                                                                   | 5                                                                                                    |
| пд, герибьскими ит теменичиот от изнуе ит апу солнань, изнул от солчериле ехривану рголниции михонь рлот митал сола                                                                                                    |                             |                                         | Add/lpdate    | 6            | 44                                                                |                                                                                                    |
|                                                                                                    | ng, republication           | in in aftern in inninnitisinal in i     | A content use | un or cond   | nninim maniminin fiseautra si irta                                | prior written cons                                                                                                    |

Finatice Officer I.K. Guiral Punjab Technical University Jalandhar

Indicator 6.2.3: Screen shots of user interfaces of each module reflecting the name of the HEI.

1

1 Tab. 1973 G: Language S Taly Shop K Keybuard S Central Centre E: Suppr It; Halo Select Cr Conception in the ----Shut Crop Gateway of Tally Current Period 1.4-2021 to 31-3-2022 Current Date Wednesday, 13 Oct, 2021 Date stars List of Selected Companies Pelod Accounts into Payrol Li Info Inventory Info Name of Company Date of Last Entry LK.G. Punjab Technical University (Admin/ F&A) 13-Oct-2021 Transactions Crip Sela Accounting Vouchers Inventory Vouchers OrdEr Vouchers Patros Vouchers 1 Connect Upittes ImpOrt Cala Balking Acet Aust & Companie Reports Batance Sheet Pront & Loss Alt Stock Suromary Ratio Anarysts Display Musi Account Printing Qut 10.5.5.102.9999 5 9000 14:35:52 : Unable to reach Tally. Breev 2011 CORC Server ES A Re Tally Serves A Release 6.6.2 Available TOLS: 2 of 3 Inaded NET Sorver 14.35:52 Network unavailable. Ploase try again leter, nitiothe as a 4-07 SH Th: Feat Site 1d Tally.ERP 9 0-0-100 (c) Tally Solutions Put. Ltd., 1988-2017 Wed, 13 Oct, 2021 1436.05 印目 6

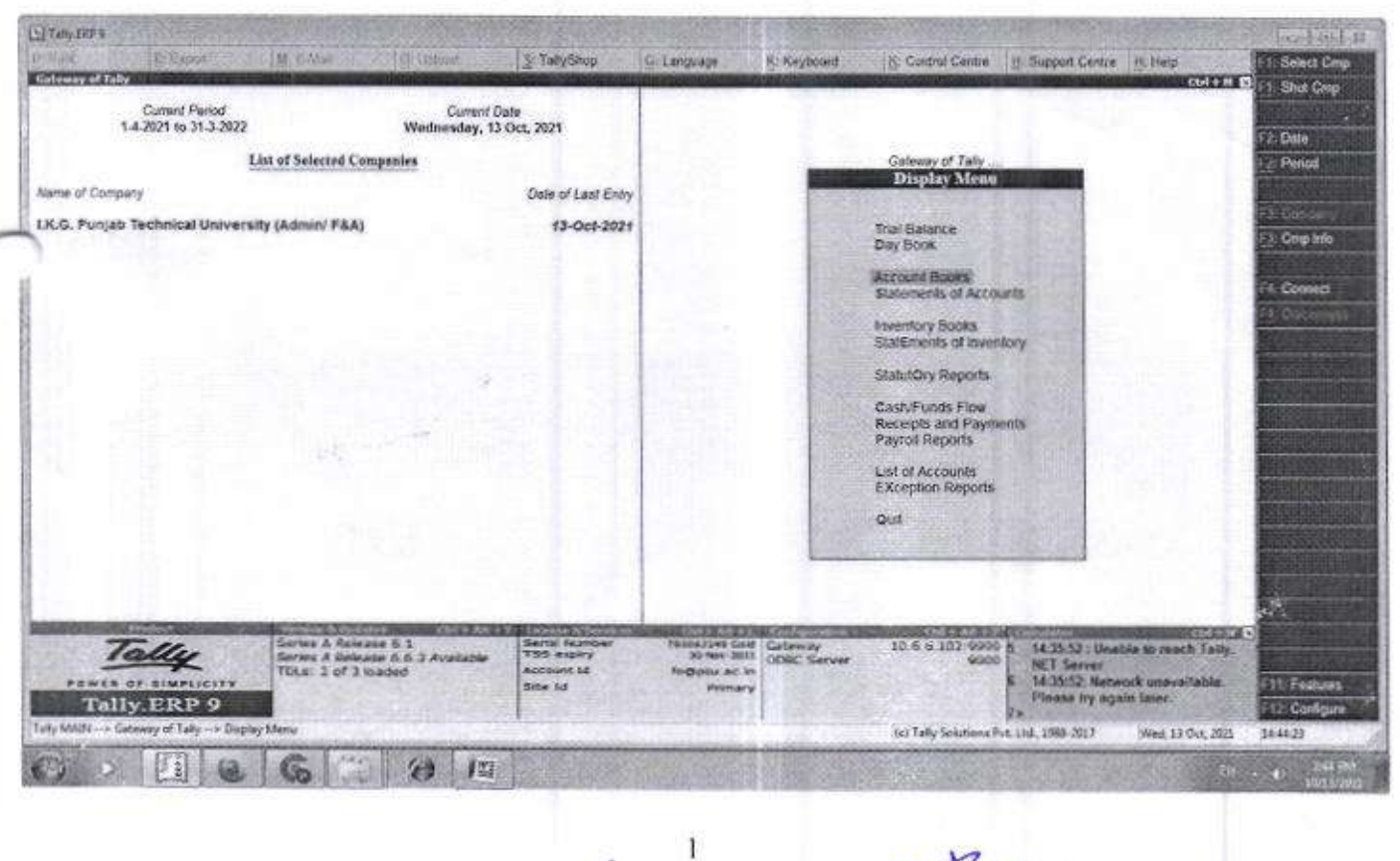

al Punjab Technical University I.K.G Jalandhar

C tab. HP 1 5 Tully Shop Co Language 8 Keyboard g Carninal Gentre (§ Support Centre (): Help **Select Crip** -Gatimaty of Tally Shut Crop Current Date Wednesday, 13 Oct, 2021 Current Perced 1.4-2021 to 31-3-2022 List of Selected Companies Date of Last Entry Nerve of Company Galanay of Tally ... Depiny Mean Statements of Accounts LK.G. Punjab Technical University (Admini F&A) 13-Oct-2021 Cop inte Carned Outstandings Cost Centres Job Work Analysis Audt and CoMpliance into Statistics Quit 14:35 52 - Unable to reach Tally 10 6 6 102 9999 An Income and An Income and An Series & Release 6.1 Series & Release 6.5.2 Available TOLs: 2 of 3 loaded Gatin Tally TNN # NET Server 14:33:52: Network unavailable. Please by again later. **ICCUM** -----the be Tally ERP 9 12 Continen (c) Tally Solutions Pot. Ltd., 1988-2017 Wed, 13 Cer. 2021 10.05.04 y of Taby 1 G 10 10 64

| 6 Print             | E Expot                             | M. E.Mal                | O: Upload                                                                                                    | 1. TalyShop                                                                                                    | Ortanamia            | K Reytoard                               | g/ Contral Centre     | U Support Centre       | H Heb              | PR coundle         |
|---------------------|-------------------------------------|-------------------------|----------------------------------------------------------------------------------------------------|----------------------------------------------------------------------------------------------------|----------------------|------------------------------------------|-----------------------|------------------------|--------------------|--------------------|
| and the Vest        | bar Creating                        | No. of Concession, Name |                                                                                                    | State Barbara                                                                                                    | The loss of the loss | D/ 346.63                                | O MARGIN IN THE R. P. | NAME OF TAXABLE PARTY. | OM # NO            | IT Is manager when |
| Payment             | No. 735                             |                         |                                                                                                    |                                                                                                    |                      |                                          |                       |                        | 12-Oct-3821        | 2 Order Vaus       |
|                     |                                     |                         |                                                                                                    |                                                                                                    |                      |                                          |                       |                        | HEADENERY          | 11 Payroll Vou     |
| ccount : Man        |                                     |                         |                                                                                                    |                                                                                                    |                      |                                          |                       |                        |                    | F2 Oate            |
| Particular          | 15                                  | Aller and               |                                                                                                    | 200 2017/00                                                                                                    |                      | 11.1.1.1.1.1.1.1.1.1.1.1.1.1.1.1.1.1.1.1 |                       |                        | Amount             | F 1: Sumjaby       |
|                     |                                     |                         |                                                                                                    |                                                                                                    |                      |                                          |                       |                        | Martine and        |                    |
|                     |                                     |                         |                                                                                                    |                                                                                                    |                      |                                          |                       |                        |                    | E4: Contra         |
|                     |                                     |                         |                                                                                                    |                                                                                                    |                      |                                          |                       |                        |                    | TR Palyment        |
|                     |                                     |                         |                                                                                                    |                                                                                                    |                      |                                          |                       |                        |                    | FG: Receipt        |
|                     |                                     |                         |                                                                                                    |                                                                                                    |                      |                                          |                       |                        |                    | C.D. Codes         |
|                     |                                     |                         |                                                                                                    |                                                                                                    |                      |                                          |                       |                        |                    | Elb. Credit Mer    |
|                     |                                     |                         |                                                                                                    |                                                                                                    |                      |                                          |                       |                        |                    | F5: Putchase       |
|                     |                                     |                         |                                                                                                    |                                                                                                    |                      |                                          |                       |                        | 1000               | E2: Debit Not      |
|                     |                                     |                         |                                                                                                    |                                                                                                    |                      |                                          |                       |                        |                    | F10: Reening       |
|                     |                                     |                         |                                                                                                    |                                                                                                    |                      |                                          |                       |                        |                    | Etg: Memos         |
|                     |                                     |                         |                                                                                                    |                                                                                                    |                      |                                          |                       |                        |                    | Stat Paym          |
|                     |                                     |                         |                                                                                                    |                                                                                                    |                      |                                          |                       |                        |                    |                    |
| sa no.<br>Varrañon: |                                     | an care                 |                                                                                                    |                                                                                                    |                      |                                          |                       | 11                     |                    | Collector Law      |
|                     |                                     |                         |                                                                                                    |                                                                                                    |                      |                                          |                       | 1                      |                    | Relie Conce        |
|                     |                                     |                         |                                                                                                    |                                                                                                    |                      |                                          |                       |                        |                    | 1: Post Dated      |
| Send SMS 2 #        | ło                                  |                         |                                                                                                    |                                                                                                    |                      |                                          |                       |                        |                    | 1: Optional        |
|                     |                                     |                         |                                                                                                    |                                                                                                    |                      |                                          |                       |                        |                    | 1000               |
| g.Que               | & Alcent                            | Ribert 12               | Section 1                                                                                                    | State of the second                                                                                                    | A 1 198 19           | SHOP IN THE                              |                       | 28 1 E                 | Carl In the second | 511: Features      |
| Tally MARRIEN CO    | Rever of Tally on the               | in the lowber for       | And and a state of the local diversion of the local diversion of the | State of the state of the state | and the second       | ALC: CLOSED                              | and her designed      | A Los And Mr.          | Ind 12 Cod With    | Not State          |
| 11.00               | the state of the state of the state | the any reacid city     |                                                                                                    | and the second second                                                                                                    | Service Services     | de constructions                         | SCI ANY SOUTORS       | recting the cold       | and mod and        | and and a          |

2 15

A. Finance Officer I.K. Guiral Punjab Technical University Jalandhar

Tany ERD D 6 3 5 秋点病 5 TallyShop C. Language H. Control Cantre H Support Centre H Help Select Crop R-Keybused and some state in the last -----Shut Cris Current Date Wednesday, 13 Oct, 2021 Gurrent Pariod 1-4-2521 to 31-3-2022 Date List of Selected Companies Penad Name of Company Date of Last Entry Gateway of Taly Payroll Info. LK.G. Punjab Technical University (Admin/ F&A) 13-Oct-2021 Cmp Infa Employee Groups Employees 4: Connect Units (Work) Altendance/Production Types Pay Heads Solary Details Voucher Types Out Lorias A Balazza 5.1 Servis A Relazza 5.6.2 A 14:35:52 : Unable to reach Tally, HCT Servar 14:35:52 : Reference anay-silable. Please by again later. Tally 10.6.6.107-0 CDBC 4 TH OF SIMPLICITS 11: Features Tally ERP 9 TP: Carlin -> Gateway of Tally --> Payo (c) Tally Solutions Pvt. Ltd., 1988-2017 Wed, 13 Oct, 2021 14,48,30 6 G 143 0 12

Taly HIP'S \$8:10 \$100F S TallyShop G: Language K: Keybsakt K Control Centre It Support Centre IV Help Select Crop Consult of they 1. Shut Cmp Current Plenod 1.4 2021 to 31 3 2022 Current Date Wednesday, 13 Oct, 2021 Date List of Selected Companies Period Name of Company Date of Last Entry of Tab Banking LK.G. Punjab Technical University (Admin/ F&A) 13-Oct-2021 Crop Infa e-PAyments Cheque Printing d Greect Cheque Register Bank Reconcilation Deposit Stip Payment Advice Post-dated Summary Qut Polozca 6 1 Rolezca 6 6 14.35.57 | Unable to mach Tarty. Series A Re Series A Re TOLE: 2 of Tally 10 6 6 107-0000 Nice river Cold Serial TRS 4 Cabeway CORC Say 3A NET Server 14.35:52: Network and OF SIMPLIC l Females Tally ERP 9 Please by spain later 7.2 of Lefs (c) Tally Sciutions Pv4. Ltd., 1968-2017 Wed, 13 Oct. 2021 1448.13 1 2 15

X

P & 152

Altence Officer KR. Guiral Punjab Technical University Jalandhar

# Den Athens

Home Resources My Account Help

a,

# 6

How to use this page (a) Simply access resources by clicking on the resource name. This will take you straight into the resource without having to specify a username/password again. (a) Mark your Favourites by licking the box next to the resource name. This enables easy access to your most frequently used resources via the Favourites panel on the tome page

Display options This section allows you to change how this page is displayed. Resource descriptions. Fult 
Collapse: O None: O Set

Refine List Enter keywords Reset

Show all Favourites (0)

| 1075 | O 1. Science Direct (Elsevier) Access Elsevier products using your institutional credentials                                                                                                    |
|------|----------------------------------------------------------------------------------------------------|
| 1    | O <u>02_IEEE Explore</u><br>IEEE Xplore is a scholarly research database that indexes, abstracts, and provides full-fext for articles and papers on computer science,<br>electrical engineering and electronics.                                                                                                    |
| 1    | <ul> <li>03. Emerald insight<br/>Emerald publishes over 300 journals, more than 2.500 books and over 1.500 case studies</li> </ul>                                                                                                    |
| 1    | O 4. School Nature     Providing corporate researchers with access to millions of scientific documents from journals, books, series, protocols and reference     works,                                                                                                    |
|      | OS: Reval Society of Chemistry     Royal Society of Chemistry     Royal Society of Chemistry Journals (1841 to date), eBooks (1968 to date) and Database content delivered via the RSC publishing     platform. Please contact ejournals@rsc.org to enable shibboleth access to your subscription.                                                    |
|      | 05. Taxtor & Francis Online     Taytor & Francis Online     Taytor & Francis Online     Taytor & Francis Online provides access to over 1 million journals articles and access to 20,000 e-books for the academic, protessional     and business communities. Features include citation alerts and downloads, active reference linking and RSS feeds. |
|      | 07. IOP Science     in content published by IOP Publishing. IOPscience embraces innovative technologies to make     easier for researchers to access scientific, technical and medical content.                                                                                                    |
| *    | 08. Indiastat.com     INDIASTAT serves with authentic and perhaps the most comprehensive compilation of secondary level socio-economic statistical     information about India and its states on various socio-economic parameters.                                                                                                    |
| *    | O 05 EBSCO Information Services<br>Your entire collection of resources in a single search.                                                                                                    |
| *    | 10.Business Source Uttimate Business Source Uttimate                                                                                                    |
|      | 11. Project MUSE Journals     Project MUSE Journals                                                                                                    |
| *    | 12. BIS Standards Bureau of Indian Standards (BIS) is the National Standards body of India which has been successfully promoting and nurturing standards in the country since 1947.                                                                                                    |
| *    | 13. Geosynthetics International     Geosynthetics International                                                                                                    |
| •    | 14. Geolochnique Geolochnique                                                                                                    |
|      | 15. Ground Improvement Cround Improvement                                                                                                    |
| ,    | 16_Journal of Electronic Imaging Journal of Electronic Imaging                                                                                                    |
| 3    | 17. JL OF ENGINEERING MANJINACTURE (B) PROC OF IME (L089XOL)     The Journal of Engineering Manufacture                                                                                                    |
| ,    | 18 MANAGEMENT & LABOUR STUDIES (L143) (OL)     Management and Labour Studies (NLS)                                                                                                    |
| •    | 19. Journal of Service Research<br>Journal of Service Research (JSR)                                                                                                    |
| •    | 20_Journal of Management     Journal of Management (JOM)                                                                                                    |
| •    | 21 Foreign Trade Review The Foreign Trade Review                                                                                                    |
| *    | 22. Netamorphosis: - A Journal of Management Research                                                                                                    |
| *    | 23. Journal of Emerging Market Finances                                                                                                    |
|      | 2 4. Global Business Review                                                                                                    |
|      | 25. Vision: The Journal of Business Perspective                                                                                                    |
|      | De Contrat of Business Perspective     Decision Makers                                                                                                    |
|      | 27. Asia Pacific Journal of Management Research and Innovation                                                                                                    |
|      | 2010 Table Southal of Management Research     2010 The Stingapte Economic Review                                                                                                    |
|      | De Songapore E contenie resvew                                                                                                    |
| - 1  | ournal or imprication and cultariance. Analysis<br>□ 30. Journal of Marketing                                                                                                    |
| . [  | ne Journal of Marketing (JM)<br>31. Journal of Marketing Research                                                                                                    |
| . (  | ournal of Markeling Research (JMR)  2 Journal of Applied Corporate Finance                                                                                                    |
| 1    | ne Journal of Applied Corporate Finance                                                                                                    |
| F    | Inancial Management (FM)<br>24. The Journal of Finance                                                                                                    |
| T    | he Journal of Finance                                                                                                    |
| P    | ersonnel Psychology (PPSych)<br>] 35. Financial Analysis Journal                                                                                                    |
| F    | Inancial Analysis Journal                                                                                                    |
| n    | he Journal of Composities for Construction                                                                                                    |

Sign out

MyAthens 🖊

Help My Account Resources Home

Databases 4

Reset panels

Add panel + Use basic view

Sign out

soluser

Access Elsevier products using your institutional 01. Science Direct (Elsevier) credentials

The Economic and Political Weekly

02. Geosynthetics International

Geosynthetics International

03. Geotechnique

Geotechnique

01. Economic & Political Weekly

Journals

02. IEEE Explore

- IEEE Xplore is a scholarly research database that indexes, abstracts, and provides full-text for articles and papers on computer science, electrical engineering and electronics.
- Emerald is a global publisher linking research and practice to the benefit of society. The company manages a portfolio of over 290 journals and over 2,350 books and book series volumes, as well as providing an extensive range of online products and additional customer resources and services. 03. Emerald Insight
- Providing corporate researchers with access to millions of scientific documents from journals, books, series, protocols and reference works. 04. Springer Nature

06. JL OF ENGINEERING MANUNACTURE (B) PROC OF

05. Journal of Electronic Imaging .>(First Click here for SPIE Digital Library)

04. Ground Improvement

Ground Improvement

Journal of Electronic Imaging

\* 07. MANAGEMENT & LABOUR STUDIES (L143) (OL)

The Journal of Engineering Manufacture

ME (L089)(OL

Management and Labour Studies (MLS)

Journal of Service Research (JSR)

09. Journal of Management Journal of Management (JOM)

08. Journal of Service Research

eBooks (1968 to date) and Database content delivered via ejournals@rsc.org to enable shibboleth access to your Royal Society of Chemistry Journals (1841 to date). the RSC publishing platform. Please contact 05. Royal Society of Chemistry subscription.

laylor & Francis Online provides access to over 1 million journals articles and access to 20,000 e-books for the Features include citation alerts and downloads, active academic, professional and business communities. reference linking and RSS feeds. 06. Taylor & Francis Online

11. Metamorphosis: A Journal of Management Research

The Foreign Trade Review 10. Foreign Trade Review

Metamorphosis- A Journal of Management Research

The Journal of Emerging Market Finance (JEMF)

13. Global Business Review

**Global Business Review** 

12. Journal of Emerging Market Finance

14. Vision: The Journal of Business Perspective

- innovative technologies to make it easier for researchers to published by IOP Publishing. IOPscience embraces OPscience is an online service for journal content access scientific, technical and medical content. 07. IOP Science
- economic statistical information about India and its states INDIASTAT serves with authentic and perhaps the most comprehensive compilation of secondary level socioon various socio-economic parameters. 08. Indiastat.com

16. Asia Pacific Journal of Management Research and

15. Vikalpa: The Journal of Decision Makers Vikalpa: The Journal for Decision Makers Vision-The Journal of Business Perspective

Asia-Pacific Journal of Management Research

nnovation

17. The Singapore Economic Review

The Singapore Economic Review

18. Journal of Financial and Quantitative Analysis

Journal of Financial and Quantitative Analysis

- 09. EBSCO Information Services
- Your entire collection of resources in a single search.

© Copyright Edusery - Privacy Policy

| and the state of the state of t |              | anal/induit the  | The second second |                                    |                           |                      |                   |                                   |
|----------------------------------------------------------------------------------------------------|--------------|------------------|----------------------------------------------------------------------------------------------------|------------------------------------|---------------------------|----------------------|-------------------|-----------------------------------|
| ew Search Library                                                                                                    | Home         | Publications EBS | CO eBooks                                                                                                    |                                    |                           | Sign In              | E Folder Preferen | ces Language -                    |
| se                                                                                                    | arching. IKG | PTU E-Resources  | /Print Books & Journais                                                                                                    |                                    |                           |                      |                   | Inder Kumar G                     |
|                                                                                                    | cloud con    | nputing          |                                                                                                    | Select a Field (optional) +        | Search                    |                      |                   | Univer                            |
| A                                                                                                    | - ON         |                  |                                                                                                    | Select a Field (optional) +        | Clear (?)                 |                      |                   |                                   |
| 2                                                                                                    | - ON         |                  |                                                                                                    | Select a Field (optional) *        | (÷) (•)                   |                      |                   |                                   |
| Ba                                                                                                    | tsic Search  | Advanced Search  | Search History .                                                                                                    |                                    |                           |                      |                   |                                   |
| Refine Results                                                                                                    |              | Search Results   | 1 - 30 of 109,012                                                                                                    |                                    | Relevance *               | Page Options -       | 🕞 Share +         | Explore Morel +                   |
| Current Search                                                                                                    |              |                  |                                                                                                    |                                    |                           |                      | l                 | MITOPENCOURSEW                    |
| Find all my search                                                                                                    |              | 0                | ÷                                                                                                    |                                    |                           |                      | <u>61</u> ]       | TED loss worth                    |
| cloud computing                                                                                                    |              | ST ST            | ART YOUR RESEARCH                                                                                                    |                                    |                           |                      |                   | Google scholar                    |
| Expanders<br>Apply equivalent<br>subjects                                                                                                    |              | 0 5 1            | cloud computing.                                                                                                    | puting resources to be accessed fr | om anywhere and on any co | ompatible device. Th | e practice        | WIKIPEDIA<br>The free first point |
| Limiters                                                                                                    |              | 5 00             | alem Press Encyclopedia of Sci                                                                                                    | lence                              |                           |                      |                   |                                   |
| Available in Library<br>Collection                                                                                                    | ۵            | õ                | ther Topics: Cloud computing                                                                                                    | t security                         |                           |                      |                   | Public ed gov                     |
| Limit To                                                                                                    |              | 1                |                                                                                                    |                                    |                           |                      |                   | SEBSCO                            |
| Academic (Peer-<br>Reviewed) Journals                                                                                                    | S            | 1 Cloud co       | omputing<br>Mr Kris Tamea Trones & Bartleth                                                                                                    | II annuare Tindetermined Databa    | see IK Guiral PTU Cataloo |                      |                   | Sheith areas                      |
| Available in Library<br>Collection                                                                                                    | X            |                  | To get this issued visit IKGP                                                                                                    | TU KRC                             |                           |                      |                   |                                   |
| Contraction Contraction                                                                                                    | 6            | enor<br>Content  |                                                                                                    | States of the second               |                           |                      |                   |                                   |

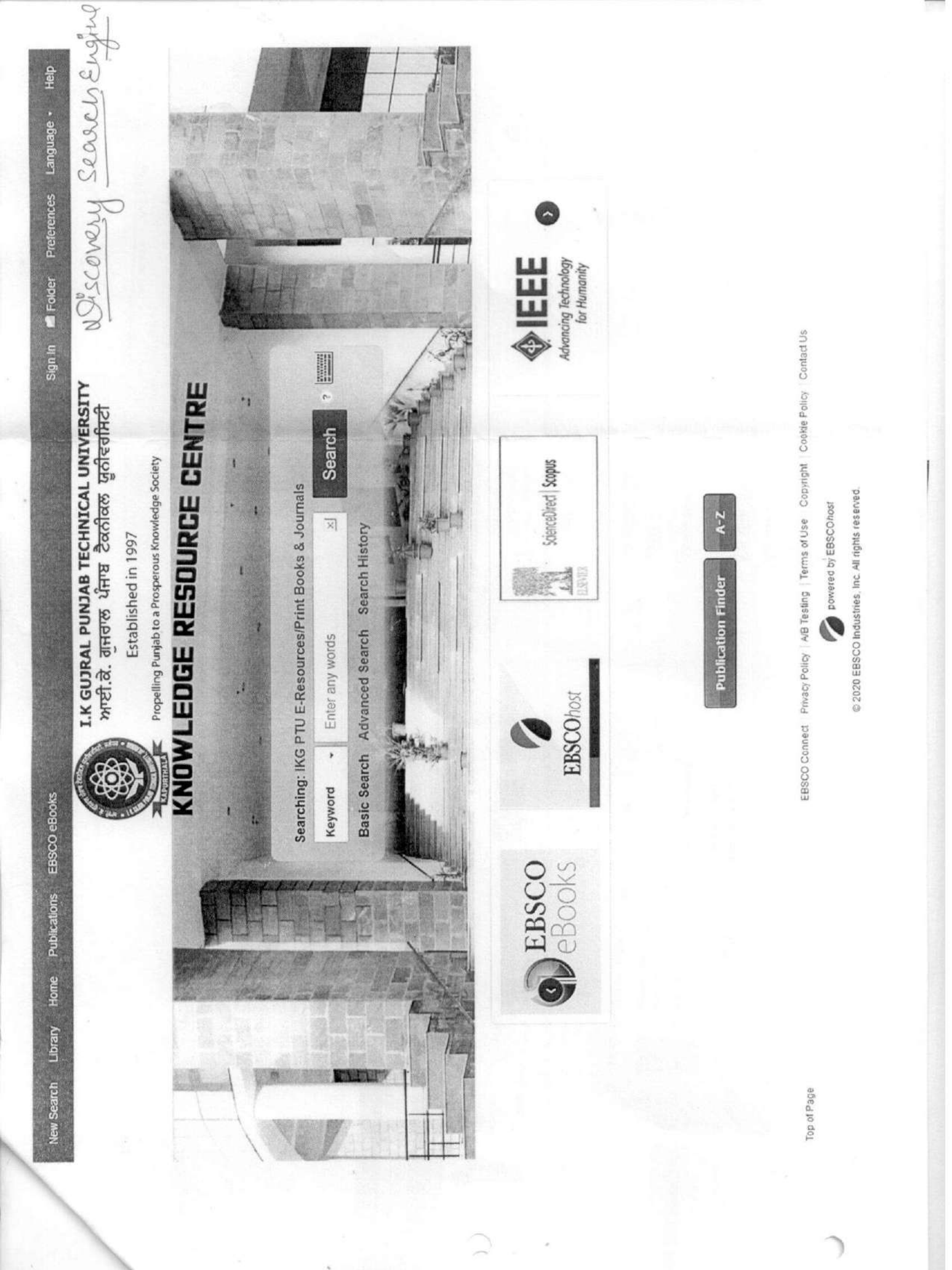

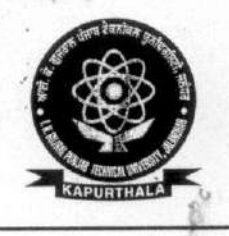

# Knowledge Resource Centre ਨੌਲਿਜ ਰਿਸੋਰਸ ਸੈਂਟਰ

ਆਈ. ਕੇ. ਗੁਜਰਾਲ ਪੰਜਾਬ ਟੈਕਨੀਕਲ ਯੂਨੀਵਰਸਿਟੀ ਕਪੂਰਥਲਾ I. K. GUJRAL PUNJAB TECHNICAL UNIVERSITY KAPURTHALA

Estd. Under Punjab Technical University Act, 1996 (Punjab Act No. 1 of 1997)

Ref. No. IKGPTU/KRC/\_

Dated\_\_\_\_

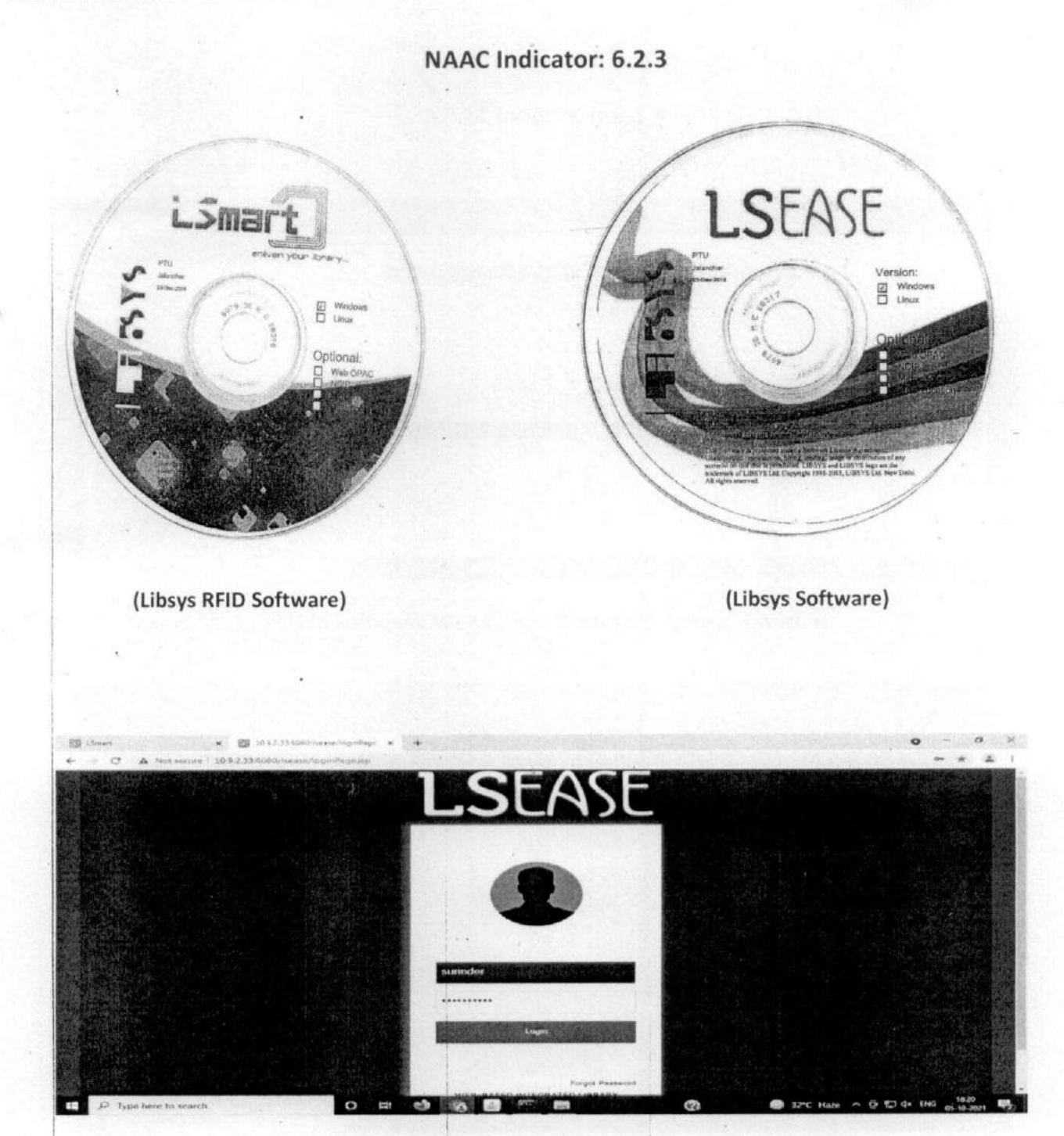

LIBSYS Software: Web Centric Software LSEase EJB version

"Propelling Punjab to a Prosperous Knowledge Society"

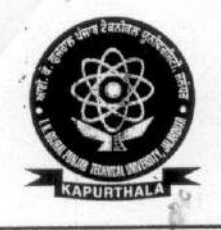

P

# Knowledge Resource Centre ਨੌਲਿਜ ਰਿਸੋਰਸ ਸੈਂਟਰ

ਆਈ. ਕੇ. ਗੁਜਰਾਲ ਪੰਜਾਬ ਟੈਕਨੀਕਲ ਯੂਨੀਵਰਸਿਟੀ ਕਪੂਰਥਲਾ I. K. GUJRAL PUNJAB TECHNICAL UNIVERSITY KAPURTHALA

Estd. Under Punjab Technical University Act,1996 (Punjab Act No. 1 of 1997)

Ref. No. IKGPTU/KRC/\_

Dated\_\_\_\_

NAAC Indicator: 6.2.3

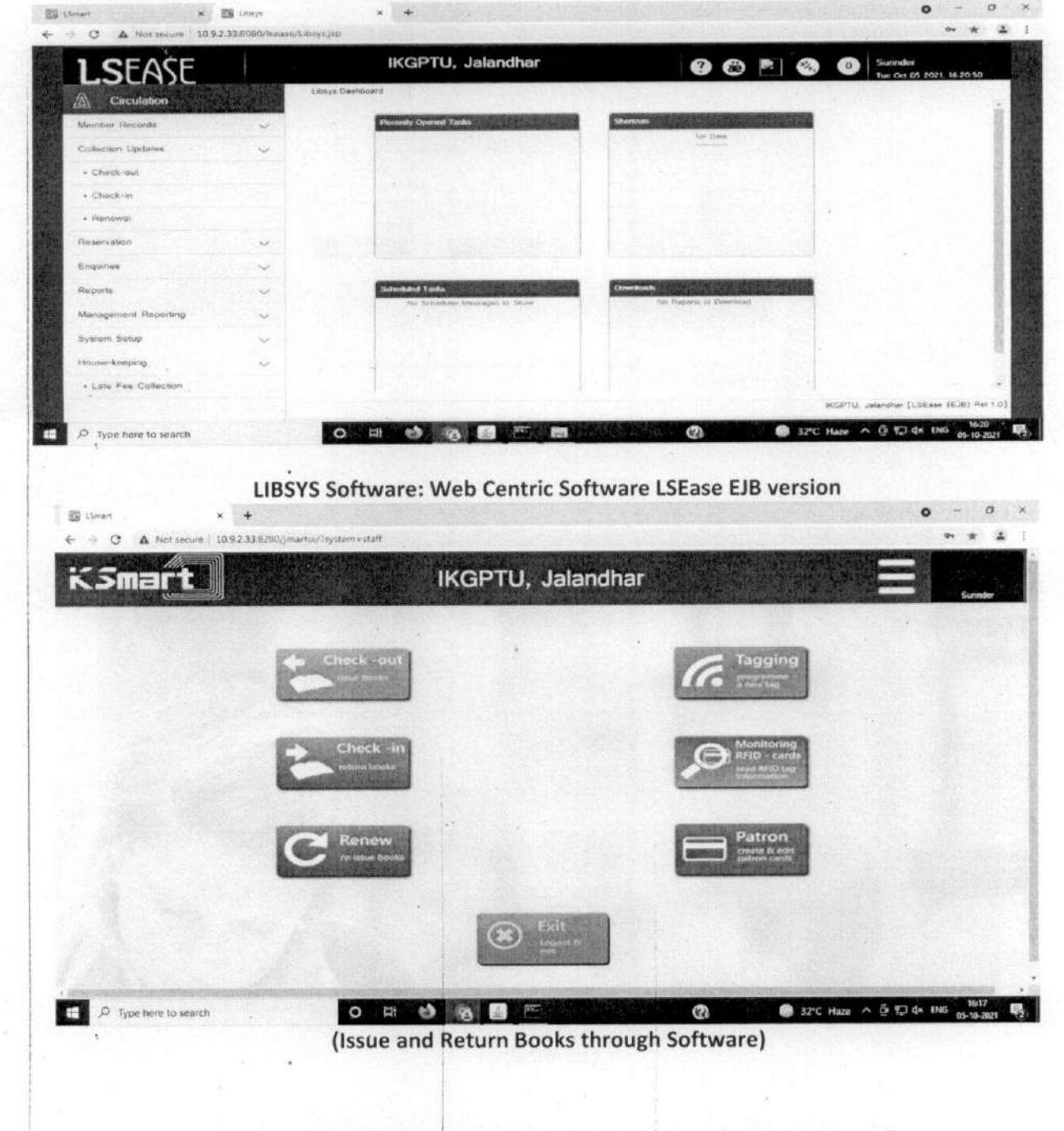

"Propelling Punjab to a Prosperous Knowledge Society"

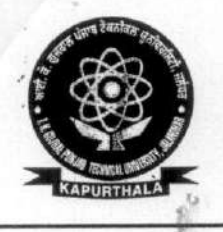

# Knowledge Resource Centre ਨੌਲਿਜ ਰਿਸੋਰਸ ਸੈਂਟਰ

ਆਈ. ਕੇ. ਗੁਜਰਾਲ ਪੰਜਾਬ ਟੈਕਨੀਕਲ ਯੂਨੀਵਰਸਿਟੀ ਕਪੂਰਥਲਾ I. K. GUJRAL PUNJAB TECHNICAL UNIVERSITY

KAPURTHALA

Estd. Under Punjab Technical University Act, 1996 (Punjab Act No. 1 of 1997)

Ref. No. IKGPTU/KRC/\_

Dated\_\_\_\_\_

|          |                                                                                                    | NAAC Indicato                   | or: 6.2.3                              | Stranger *                  |                   |
|----------|----------------------------------------------------------------------------------------------------|---------------------------------|----------------------------------------|-----------------------------|-------------------|
| 🖇 tSmart | * +                                                                                                    |                                 |                                        |                             | 0 - 0             |
|          | 10.9.2.33:8280/martu/*aystem=staff                                                                                                    | IKGPTU, Jala                    | ndhar                                  |                             |                   |
| Chec     | k Out Books                                                                                                    |                                 |                                        |                             | Surran            |
|          | •<br>Patron id:                                                                                                    | Carcol                          | Membership<br>® personal               | corporate                   |                   |
|          | Enter via BarCode                                                                                                    |                                 |                                        |                             |                   |
| A Second | Just read the barcode of Patron                                                                                                    | card via BarCode Reader or Enti | er manually<br>Switch Identification m | ode                         |                   |
|          | Bar-code<br>Entry                                                                                                    |                                 | Smart Card                             | Fingerprint<br>Entry        |                   |
|          | Cardina Constantino Constantino Co |                                 |                                        |                             | 1618              |
|          |                                                                                                    |                                 |                                        | Bracers and<br>Frankers and | 5                 |
| -        | /                                                                                                    |                                 |                                        |                             |                   |
| /        |                                                                                                    | (Scanner                        | r)                                     |                             |                   |
|          | "Drapalling Duri                                                                                                    | ah ta a Drossa                  | roug Knowled                           | na Societu"                 |                   |
|          | Propening Punj                                                                                                    | ab to a Prospe                  | erous knowled                          | Je Society                  | · · · · · · · · · |

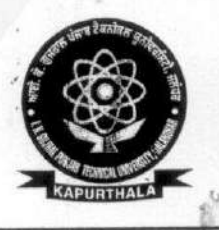

# Knowledge Resource Centre ਨੌਲਿਜ ਰਿਸੋਰਸ ਸੈਂਟਰ

ਆਈ. ਕੇ. ਗੁਜਰਾਲ ਪੰਜਾਬ ਟੈਕਨੀਕਲ ਯੂਨੀਵਰਸਿਟੀ ਕਪੂਰਥਲਾ I. K. GUJRAL PUNJAB TECHNICAL UNIVERSITY KAPURTHALA

Estd. Under Punjab Technical University Act, 1996 (Punjab Act No. 1 of 1997)

Ref. No. IKGPTU/KRC/ .

Dated\_\_\_\_\_

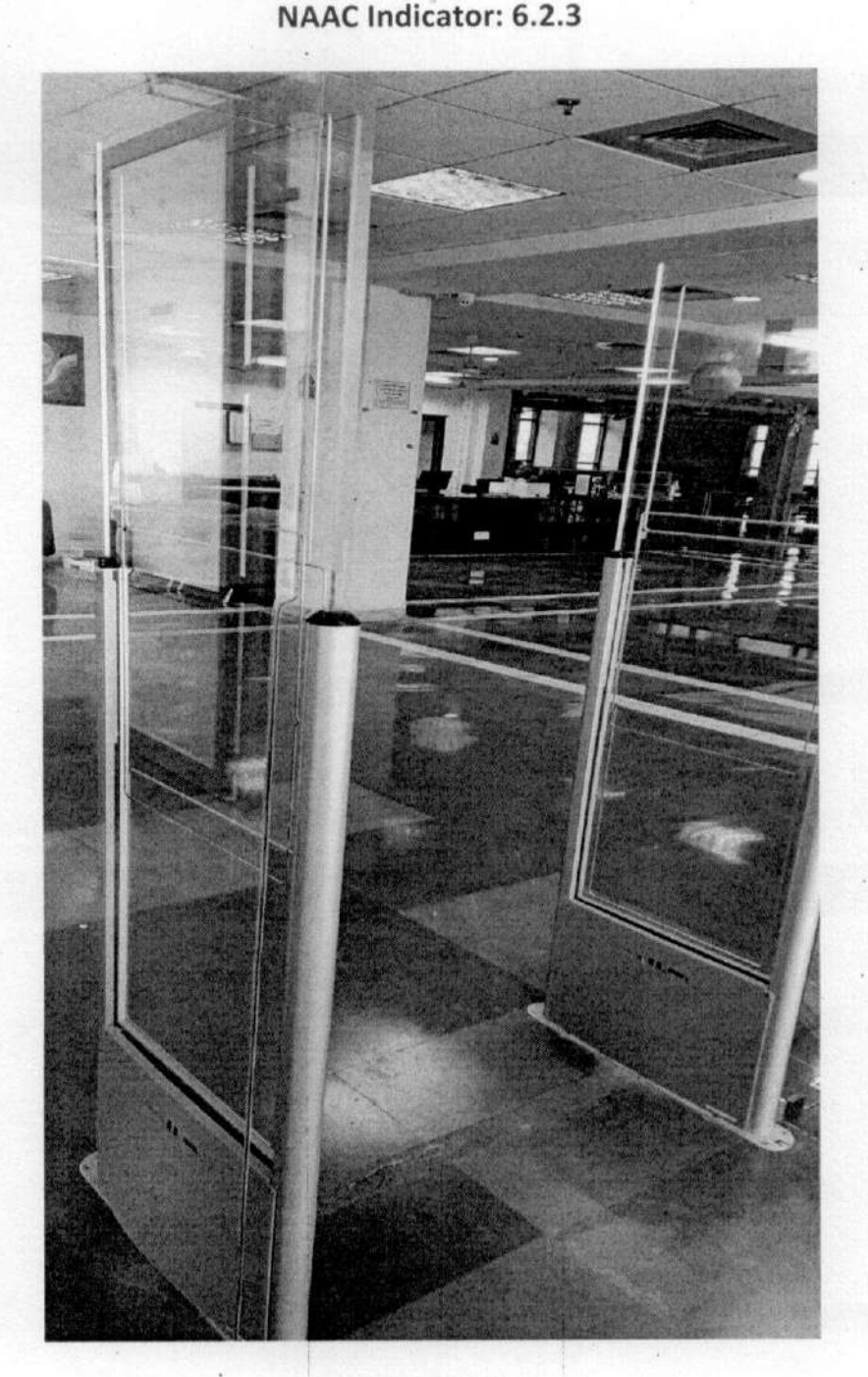

(RFID Gate)

"Propelling Punjab to a Prosperous Knowledge Society"

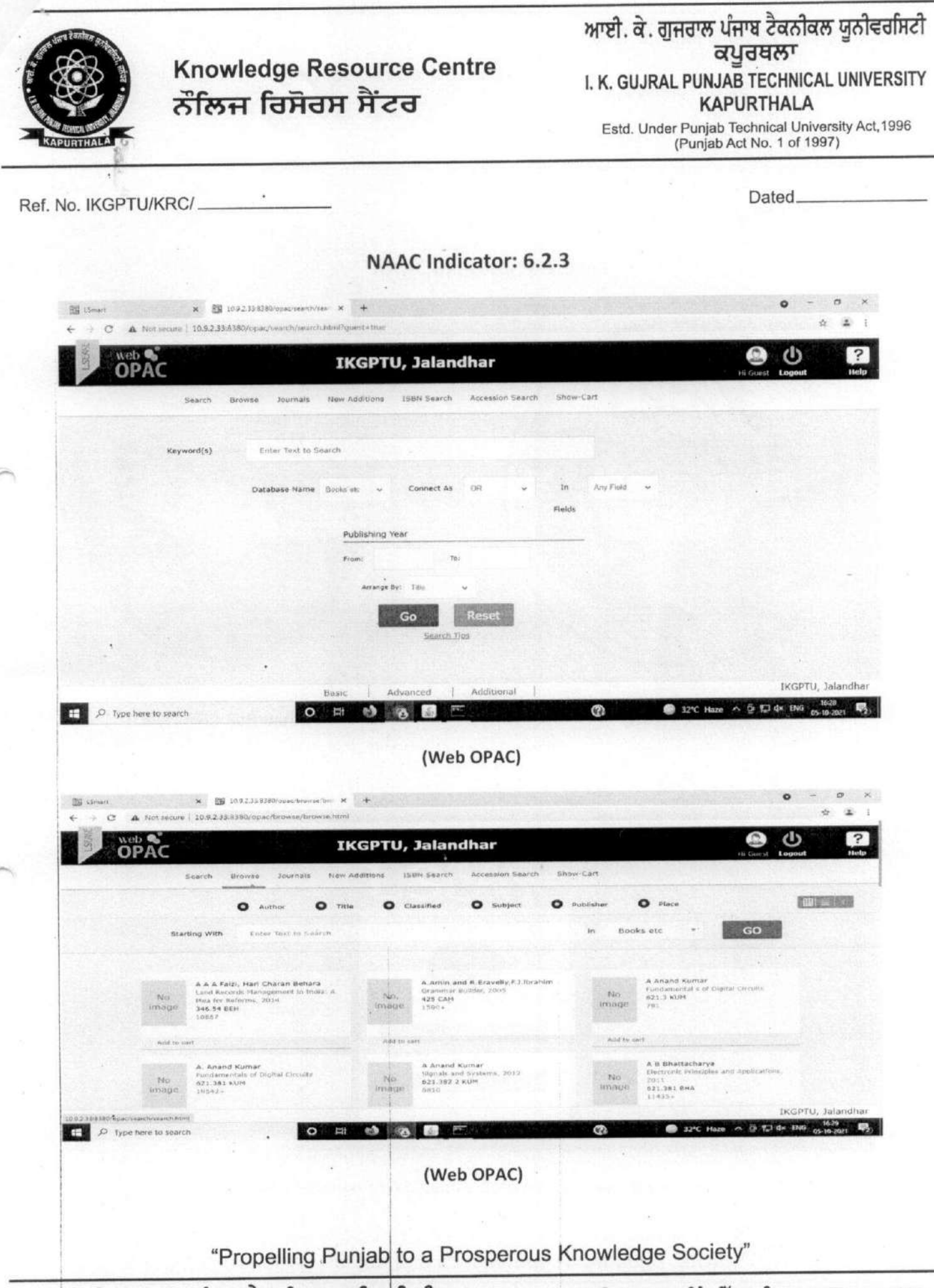

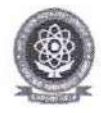

# I.K. Gujral Punjab Technical University, Jalandhar (eOffice User Interface Screenshot)

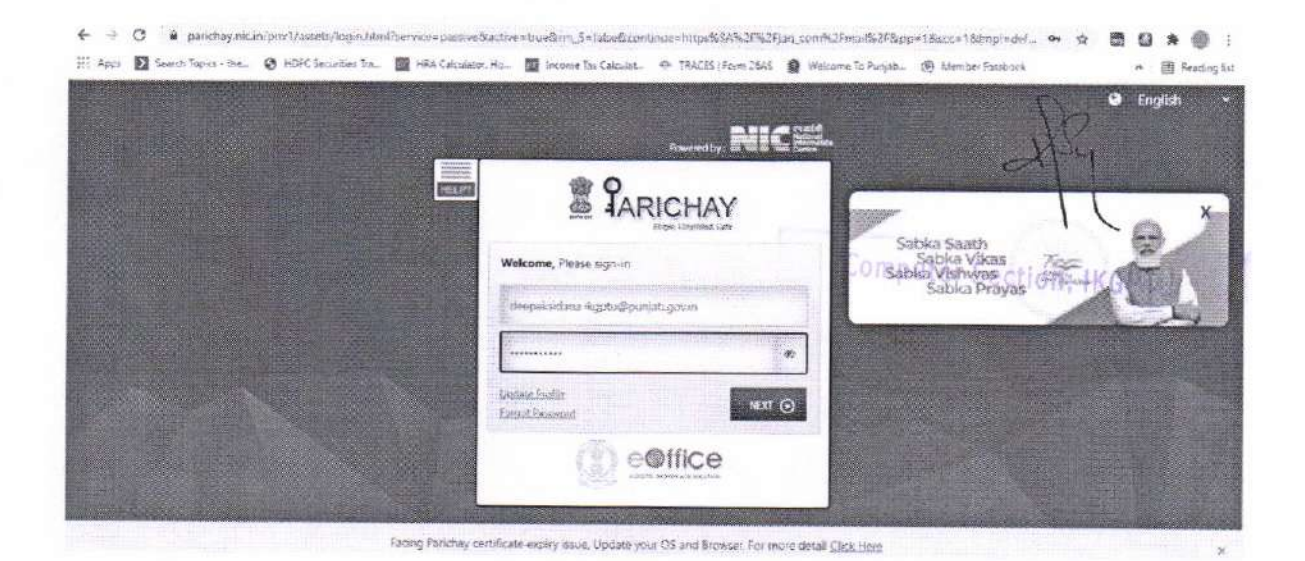

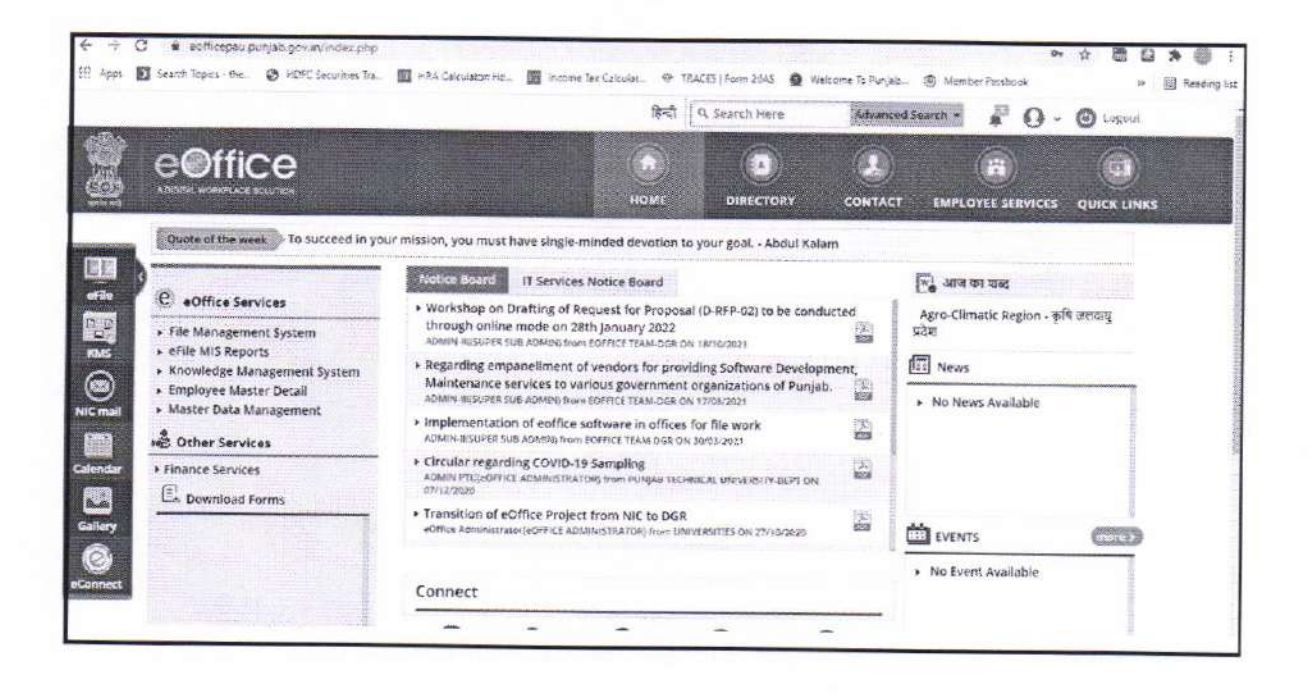

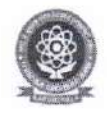

# I.K. Gujral Punjab Technical University, Jalandhar (eOffice User Interface Screenshot)

| Office                                                                                                    |                                          |                                                                                                    |                                                                                                    |                                                                                                    |                                                                                                    | DEPAK MIDANA, DESIGNAL                                                                                                    |           |
|----------------------------------------------------------------------------------------------------|------------------------------------------|----------------------------------------------------------------------------------------------------|----------------------------------------------------------------------------------------------------|----------------------------------------------------------------------------------------------------|----------------------------------------------------------------------------------------------------|----------------------------------------------------------------------------------------------------|-----------|
|                                                                                                    |                                          |                                                                                                    |                                                                                                    |                                                                                                    | There is a second second second second second second second second second second second second second second se | 0 0                                                                                                    | 00        |
| Manager 199                                                                                                    | Carto Santon Service<br>North Band Spece | Then to be to set                                                                                                  |                                                                                                    |                                                                                                    | Margician Call, in fast                                                                                         | e Ezele                                                                                                    | ining and |
| Desc. (1997)<br>* Hone:<br>* Scheme Attechnik<br>* Scheme Attechnik<br>* Scheme Attechnik<br>* Scheme<br>* Scheme<br>* Scheme<br>* Scheme<br>* Scheme<br>* Scheme<br>* Scheme<br>* Scheme<br>* Scheme<br>* Scheme                                                                                                    | 00000000                                 | * Normales Se<br>5 50%<br>5 50%<br>5 50%<br>5 50%<br>5 50%<br>5 50%<br>6 505<br>6 505<br>6 505<br>8 2005<br>3 2005 | <ul> <li>Sa Sarbar</li> <li>Sa Sarbar</li> <li>Sa Sarbar</li> <li>Sa Sarbar</li> <li>Sa Sarbar</li> <li>Sarbar</li> <li>Sarbar</li>     &lt;</ul> | Bellet<br>Re-evolutions of presentate to starting if them.<br>All decreases<br>Repairing King the factors of 362 (Seed Surgers<br>Heavier (Secretize in Heavier 2 as 2)<br>(F) (Health and Secretize as the serve of healthpot<br>Research for the factor between the serve of healthpot<br>Research to backlase the serve of healthpot<br>Research to backlase the serve of healthpot<br>Research to backlase the serve of healthpot<br>Research to backlase the serve of healthpot<br>Research to backlase the serve of healthpot |                                                                                                    | Result     Security State     Security State |           |
| Vo Direct<br>Vo Direct<br>Volument (Marcher<br>Neuronal Marcher<br>Volument (Marcher<br>Volument (Marcher))<br>Volument (Marcher<br>Volument (Marcher))<br>Volument (Marcher)<br>Volument (Marcher))<br>Volument (Marcher)<br>Volument (Marcher))<br>Volument (Marcher)<br>Volument (Marcher))<br>Volument (Marcher))<br>Volument (Marcher))<br>Volument (Marcher))<br>Volument (M | LECONS (Pro                              | antay a char Tonia<br>Vaciliana Maria                                                                              | er 🕱 flas Latinsian 🖉 20<br>Tiller Sabang fläss                                                                                                    | Computer                                                                                                    | er Section,                                                                                                    | IKGPTU<br>Di Daut Maar                                                                                                    |           |

# I.K. GUJRAL PUNJAB TECHNICAL UNIVERSITY DEPARTMENT OF PLANNING & EXTERNAL PROGRAMMES

Estd. Under Punjab Technical University Act, 1996 (Punjab Act No. 1 of 1997)

# Ref.No. : IKGPTU/P&EP/0/ 376

Date: 63-12-2021

6.2.3 Institution Implements e-governance in its areas of operations (5) 6.2.3.1 e-governance is implemented covering following areas of operation

1. Administration, 2. Finance and Accounts, 3. Student Admission and Support, 4. Examination

| Areas of e governance          | Year of implementation | Link to relevant website/ document                 |
|--------------------------------|------------------------|----------------------------------------------------|
| Administration                 | 1                      | 1                                                  |
| Finance and Accounts           | 1                      | 1                                                  |
| Student Admissions and Support | 2019                   | https://pitk.ptu.ac.in/International/Register.aspx |
| Examinations                   | 1                      | 1                                                  |

| REGISTER CANCEL | Verification Code" 627D4A | Country* Select your Native Country | Mobile uppower | Email*                   | Name* | Password* Password* | Username* | FILL FOLLOWING INFORMATION TO CREATE LOGIN ID | gistration form for International Students | ABOIT - ADMINISTRATION - ADMINISTRATIONO |                 |
|-----------------|---------------------------|-------------------------------------|----------------|--------------------------|-------|---------------------|-----------|-----------------------------------------------|--------------------------------------------|----------------------------------------------------------------------------------------------------|-----------------|
|                 |                           |                                     |                | r (r (y gor) reasonada a | LOGIN |                     |           | O COMPLETE PRE-REGISTRATION                   |                                            | AL BACALITES V STUDIAL COPIES - PUBLIC CODIES V BAPOTTANT LINKS                                                                                                    | C 1800-340-2001 |

Jalandhar-Kapurthala Highway, Near Pushpa Gujral Science City, Kapurthala – 144603

Phone No. 01822-662504

I.K. Gujral Punjab Technical university, Jalandhar

| Menu                                              | E.F.                          |                                                                                                    |                                   | Parties -                     | And and                         | 100           |       | 100             |         | 0 45           | 2 halfade       |
|---------------------------------------------------|-------------------------------|----------------------------------------------------------------------------------------------------|-----------------------------------|-------------------------------|---------------------------------|---------------|-------|-----------------|---------|----------------|-----------------|
| ® Destituced<br>✿ College Duvelopment<br>® Freudy | PLEA<br>REOP<br>FOR 8<br>Dash | SE OPEN DOCUMENT SECTION TO U<br>ENED FROM 16/05/2021 AT 9:00 AM T<br>IUBMISSION OF ONLINE APPLICATIO<br>board website                 | PLOAD D<br>O 19/05/2/<br>NS FOR 5 | IGITALL<br>121 AT 1<br>ESSION | Y SIGNE<br>0:00 PM<br>I 2021-23 | D DO<br>WITH  | LATE  | NTS. F<br>FEE ( | OR T    | 46-15<br>10000 | Partones<br>Inc |
| 🔒 Look & UTR 👘 🧯 C                                | Notice                        | Board                                                                                                    |                                   |                               | E Ca                            | iendur        |       |                 |         |                | Carlo N         |
| & Report Pagern                                   | S.No                          | mading                                                                                                    | Date                              | Vew                           | U.S.C.                          |               | 10e   | center 2        | 629     |                |                 |
|                                                   | 18.1                          | Writine on TARACINEAAccondition Asisteness<br>Workshop                                                                                 | 67.07/2021                        | 12                            | - 54                            | -             | 10    | -               | 10      |                |                 |
| E Repote                                          | 4                             | Hormster - Magazing Digits Signifive Centerse<br>(DSC) to Celles application for Athenics of Institutions<br>for senses 2021-22.       | 01/06/2021                        | Ø                             | 4 5 4                           | 8<br>13<br>20 | 1 = 1 | 5<br>15         | * 10    | 10             | 1               |
|                                                   | 2                             | Subject: Regarding Dipled September Cartificate (DSC)<br>for Online opplication for Athliation of Institutions for<br>resistor 2021-32 | 30/04/000)                        | 0                             | ×                               | 27            | E     | 29              | 30      | di.            |                 |
|                                                   | 4                             | Presentation Schedule for New College New<br>Course Researce for 2021-22                                                               | 82494-2624                        | 0                             |                                 |               |       |                 |         |                |                 |
|                                                   | 1                             | Not-Television of Afflicton continuumer the tor<br>ensure 2021-22                                                                      | 16,04,2021                        | 0                             |                                 |               |       |                 |         |                |                 |
|                                                   |                               |                                                                                                    |                                   | 1000                          |                                 |               |       | De              | pusy Ri | 12-            |                 |

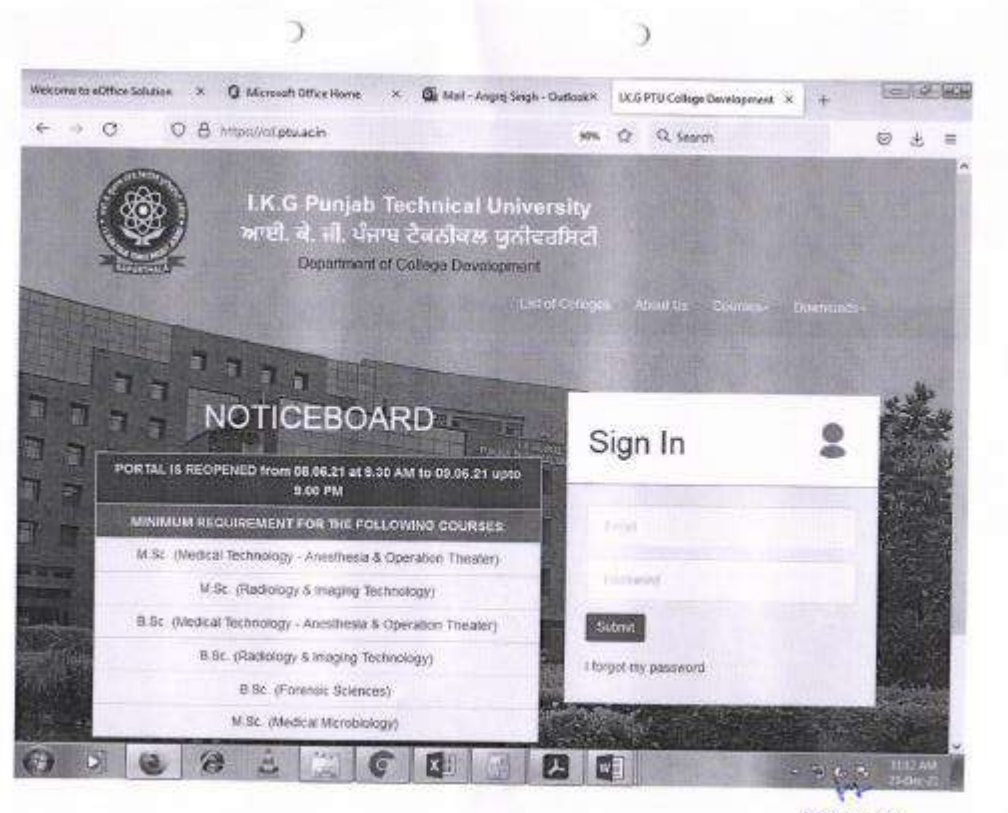

Deputy Registrar College Development I.K. Gara Punjab Rechiscal University Kapurpula

| Menu                                                                                                    |                                                                                                    |        | ADC institute                              |
|----------------------------------------------------------------------------------------------------|----------------------------------------------------------------------------------------------------|--------|--------------------------------------------|
| s Certificant                                                                                                    | College Development                                                                                              | B time | College Development - Application Decision |
| College Development 🔹                                                                                                    | New Application Details for Session 2021-22                                                                      |        |                                            |
| O Danic Information -                                                                                                    | Application For                                                                                                  |        |                                            |
| O Application Datalla                                                                                                    | work sludo reveni 👻                                                                                              |        |                                            |
| O Palhan Denis                                                                                                    | New College                                                                                                    |        |                                            |
| O Tristidetters                                                                                                    | 10                                                                                                    |        |                                            |
|                                                                                                    | Extension of Approval                                                                                            |        |                                            |
| O Indovis Havel                                                                                                    | 7/86 ····································                                                                        |        |                                            |
| 2 alote                                                                                                    | Inscrease Reduction/Closure in Intake in extering Counters                                                       |        |                                            |
| ) Decementa                                                                                                    | Yes V                                                                                                    |        |                                            |
| i tandhi                                                                                                    | Addition of New Programma / Coarse :                                                                             |        |                                            |
| and the second second se                                                                                                    | ne 👻                                                                                                    |        |                                            |
| Lake of F                                                                                                    | 5                                                                                                    |        |                                            |
| a Request Palgrams                                                                                                    | We are applying for New Institute and our conservation are not available of College Development<br>Pation        |        | M                                          |
|                                                                                                    | and the second second second second second second second second second second second second second second second |        | College Development                        |
| R Reports                                                                                                    | CAST SPEEDEDLE VOIL 0.02 PM CAST SATE TO DROP UP A REPORT                                                        |        | LK. Guinal Punjab Technical Litera         |
|                                                                                                    |                                                                                                    |        | Aapurthata                                 |
| Contraction of the Contract of the Contract of |                                                                                                    |        |                                            |

| Menu                                                    |                                                                                                    | 后,""····································           | ARC busines                             |
|---------------------------------------------------------|----------------------------------------------------------------------------------------------------|----------------------------------------------------|-----------------------------------------|
| a Cmbboard                                              | College Development                                                                                                    | A Norm College Develop                             | er - milita laura                       |
| E Cologe Development v                                  | Institute Details                                                                                                    |                                                    |                                         |
| O Even Information -                                    | Name of the Institutes<br>1.6. Outpet Project Technical Onlinessity, Jatensity                                                                                                    | GSI)<br>IXAADUJARDIN (23                           |                                         |
| O Westerle Ontalia<br>O Porent Organization             | Address of the Instantic                                                                                                    | STD Code:                                          |                                         |
| C Center Person<br>C Center Person<br>C Institute Panel | Town/Chy/Willage:                                                                                                    | Landline Wo.                                       |                                         |
| 0 ACTE 4                                                | State<br>Putudo v                                                                                                    | Modelan<br>Decologiest                             |                                         |
| 1 Panaly 1                                              | Change of the second second se | Fax No.: pationet                                  |                                         |
| B Réquest Plograma                                      | Pin Dode:<br>1-(303)                                                                                                    | Weballe: (optional)                                | Car i                                   |
| <b>a</b> Reports c                                      | Email:<br>Isovani kipti Qynai can                                                                                                    | Anote Callegory:<br>Anote 5 USO(Not AlCTE) College | Deputy Registrar<br>Collego Development |
|                                                         | Bank Raves<br>50                                                                                                    | kristnure Type /<br>Private                        | Kapurtisia                              |
| Constanner 13-25pd                                      | r 🗠 🏟 Undertaking STH., datik 🗠 🛞 Pay Sudition N                                                                                                    | tonule gdf 🗠                                       | Show all                                |

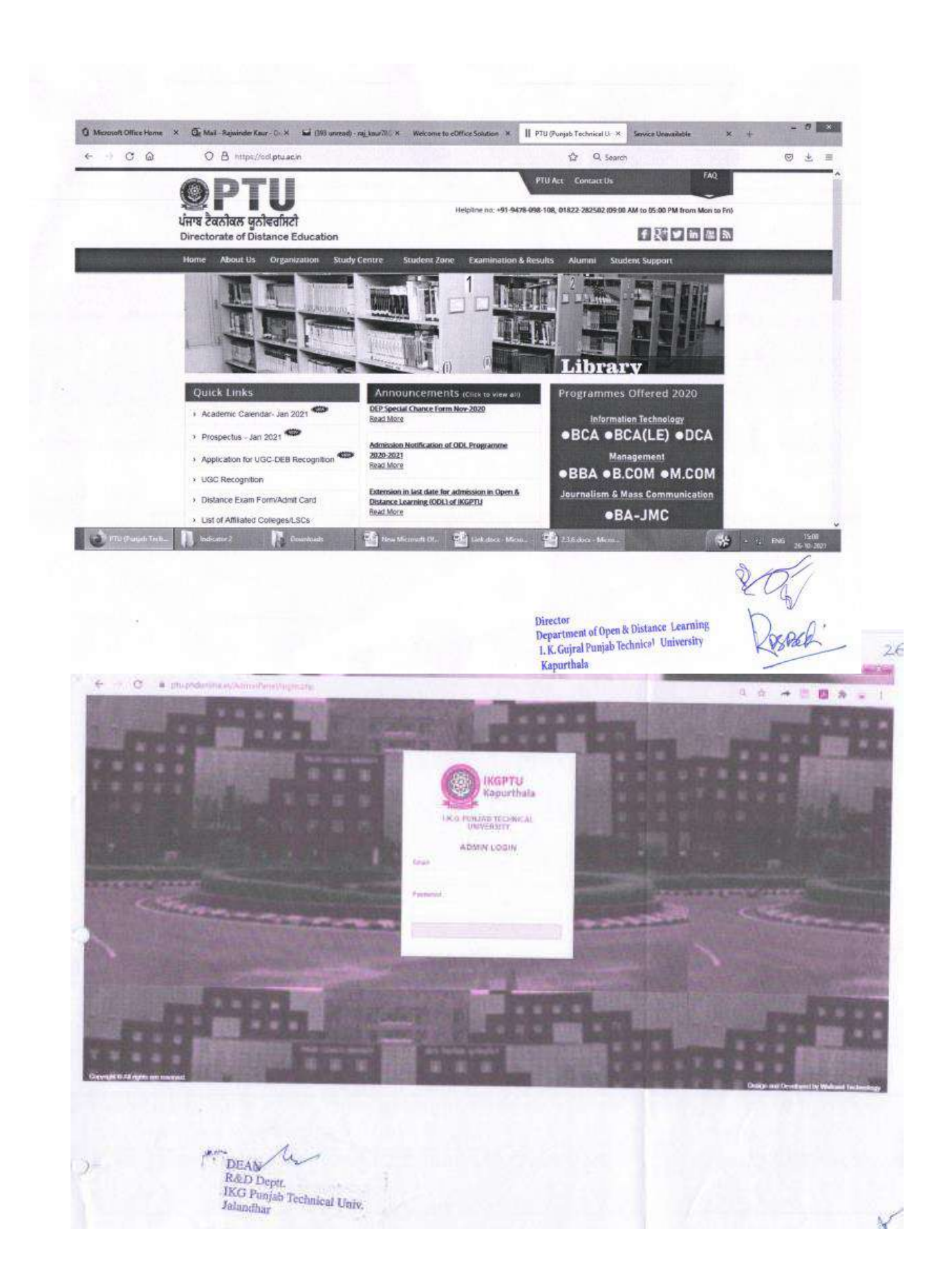

|                                       |                                    |                                                                                                    | 3                                                  |
|---------------------------------------|------------------------------------|----------------------------------------------------------------------------------------------------|----------------------------------------------------|
| PTUPAD Advance                        | × +                                | and the second second second second second second second second second second second second second second second | Research Company                                   |
| ← → C ▲ ptuphdonim                    | sinfogs/itml                       |                                                                                                    | 9. 余· 赤田 80 余 9 丁                                  |
|                                       | PruPhD anterior                    |                                                                                                    |                                                    |
| - A Description of Description        | WHIT WERE ATTONNESS ADDRESSES      | натех намил жала — лютнонко польтоклон опнот а                                                                   |                                                    |
|                                       |                                    | Sgr n<br>Creat<br>Partitions<br>Partitions<br>Login                                                              |                                                    |
|                                       |                                    |                                                                                                    | Design mit Developent by Verbauer feit warmen      |
|                                       |                                    |                                                                                                    |                                                    |
| @ e 🗐 🛛                               | 01 <b>11 19</b> 14                 |                                                                                                    | <sup>101</sup> • ♥ № ♦ <sup>1007</sup><br>77003001 |
| DEAN<br>R&D De<br>IKG Pan<br>Jalandha | Uzy<br>pti,<br>jab Technical Univ. |                                                                                                    |                                                    |

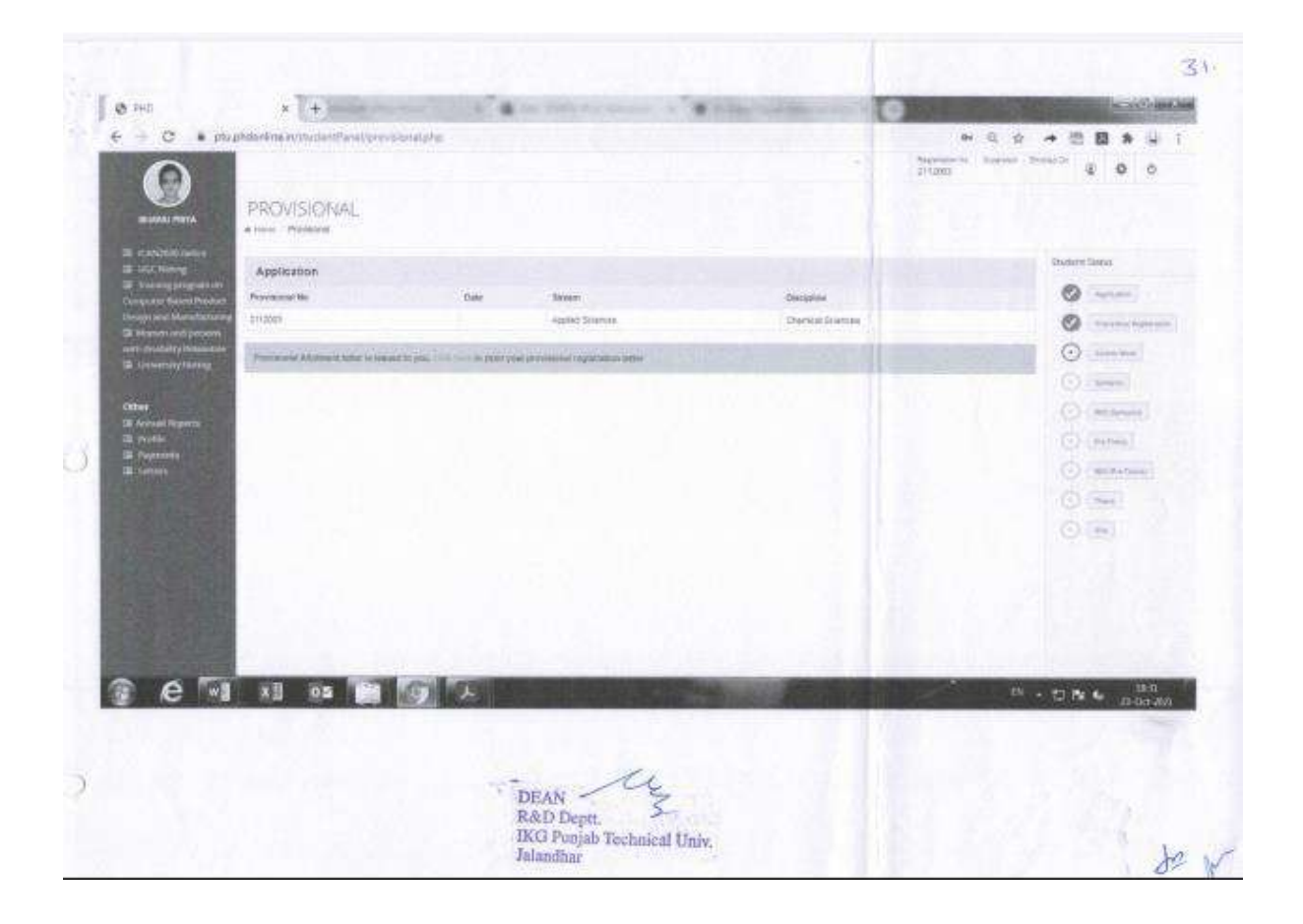

| RIMM PRES                                                   | PROFILE                   |               |                                                       |                             |                                  |                    | 10          | 202         | area - 81-18                    | er û              | 0 0.<br>(7 to  | 7.104  |
|-------------------------------------------------------------|---------------------------|---------------|-------------------------------------------------------|-----------------------------|----------------------------------|--------------------|-------------|-------------|---------------------------------|-------------------|----------------|--------|
| ill Kohinili-saan<br>Ill Kohinili-saan                      | Personal Information      |               |                                                       |                             |                                  |                    |             |             |                                 |                   |                |        |
| (M. Transmight spinor last<br>Complete the second developed | 0                         | Nation        |                                                       | Brazon, Maryon              |                                  | Province Name      |             |             |                                 | 2/1200            |                |        |
| Design and Maradamaran's                                    | 64                        | Separation M  | ***                                                   |                             |                                  | Co. Supervisor No. |             |             |                                 |                   |                |        |
| and the second particular                                   | die.                      | Regional Car  | -                                                     |                             |                                  |                    |             |             |                                 |                   |                |        |
| 1 Lowersty Parking                                          | NAME OF COMPANY           |               |                                                       |                             |                                  |                    |             |             |                                 |                   |                |        |
|                                                             | Pathor's Henry            |               | The Human                                             |                             | BRIDWY NAME                      |                    |             | 2shis       |                                 |                   |                |        |
| April<br>Kanuari Regnarite<br>Hugitan<br>Hugitan Ta         | Geneter                   |               | 16-11-1804                                            |                             |                                  |                    |             |             |                                 |                   |                |        |
|                                                             | Contact Number            |               | PRODUCT NAME                                          |                             | Masondella.                      |                    |             | brid to     |                                 |                   |                |        |
| 1.000                                                       | Permanent Address         |               | 2004 January Luger Center<br>January Linkson<br>Fundo | n Menti Johandran yabendran | Callingory<br>Callingoridetter A | itatese            |             | Same and    | (Celles (Site<br>permissionate) | nind Topes<br>est |                |        |
|                                                             | Test information          |               |                                                       |                             |                                  |                    |             |             |                                 |                   |                |        |
|                                                             | Stream                    | depte         | o Sciences                                            | Photos                      |                                  |                    | 12          | Varia       |                                 |                   |                |        |
|                                                             | Candidate                 | Line          |                                                       | Text for                    | eredad                           |                    | - Channel   | IN SCHEDURE |                                 |                   |                |        |
|                                                             | Education Information     |               |                                                       |                             |                                  |                    |             |             |                                 |                   |                |        |
|                                                             | Class Examinat            | in traite     |                                                       | Daug Dor Report             | University                       | -                  | tentre Year | Harts Chi.  | Total Morte                     | - No / COREN      | AND DO NO      |        |
|                                                             | Peet Graduation - Charman | Dieter, 10 mg | w Porpat Taylandal Uravelety                          | Papertate                   | Paranterinations                 | mitji i            | ADr.        |             |                                 | 8.09              | (manie         | 147    |
| 6 1                                                         | A STATE OF STATE          | 1000          | Creating and the second                               | -                           | The line for the                 |                    |             | 144         | Aller .                         | arres .           | and the second |        |
|                                                             | AU 100                    |               | ~                                                     |                             | - 60007                          |                    |             |             |                                 | 白 (1)             | 6 180          | in the |